## 2.0 项目投标单位报名指南

一、有意参与报名的投标单位,须使用单位 CA 登录平台进行报名(注:凡有意参与投标人,须在山西省 公共资源交易平台主体库完成注册,并办理 CA 数字证书;详情请查看山西省公共资源交易服务平台主体 库注册指南。主体库资料核验咨询电话:0351-7731313; CA 数字证书办理咨询电话:0351-7731318;山西 省公共资源交易中心地址:太原市坞城南路 50 号;)

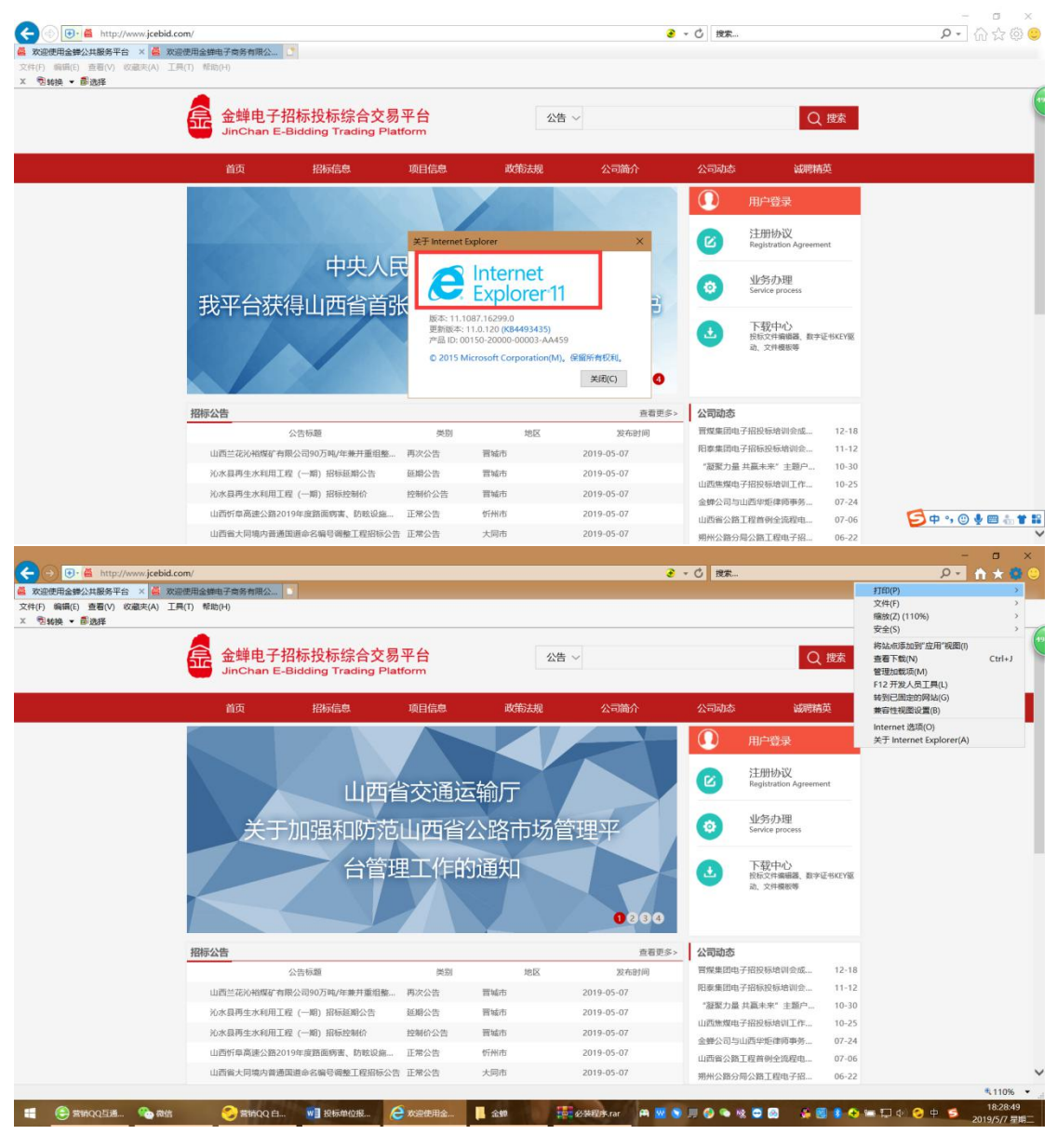

二、使用 IE11 浏览器,并对浏览器进行设置,设置流程如下图:

| nttp://www.jcel                                          | bid.com/                                          | Provide Land                                                                               |                     |                                              |                                                                                                    | 3 = ℃ 投來                                                                                                    |                                                                                                    |                                                               | <u>۶</u> -                                             | h x 😃  |
|----------------------------------------------------------|---------------------------------------------------|--------------------------------------------------------------------------------------------|---------------------|----------------------------------------------|----------------------------------------------------------------------------------------------------|----------------------------------------------------------------------------------------------------|----------------------------------------------------------------------------------------------------|---------------------------------------------------------------|--------------------------------------------------------|--------|
| 次這使用金鍊公共服务平台 ×<br>↓(F) 编辑(E) 查看(V) 收藏夫(A)<br>◎ 转换 ▼ ■ 选择 | 欢迎使用金蝉电子奏务有限公<br>工具(T) 帮助(H)                      |                                                                                            |                     |                                              |                                                                                                    |                                                                                                    |                                                                                                    |                                                               | 打印(P)<br>文件(F)<br>缩放(Z) (110%)<br>安全(S)                | 1      |
|                                                          | 金蝉电子<br>JinChan E                                 | 招标投标综合交易<br>-Bidding Trading Plat                                                          | 平台<br>tform         | 公告                                           | i v                                                                                                    |                                                                                                    | Q                                                                                                    | 搜索                                                            | 将站点添加到"应用"视圈(I)<br>查看下载(N)<br>管理加载项(M)<br>F12开发人员工具(L) | Ctrl J |
|                                                          | 首页                                                | 招标信息                                                                                       | 项目信息                | 政策法规                                         | 公司简介                                                                                                    | 公司动态                                                                                                    | 试用料                                                                                                    | 英                                                             | 转到已固定的网站(G)<br>兼容性视圈设置(B)                              |        |
|                                                          |                                                   |                                                                                            |                     |                                              |                                                                                                    |                                                                                                    | 用户登录                                                                                                    |                                                               | Internet 遗项(O)<br>关于 Internet Explorer(A)              |        |
|                                                          |                                                   | 110000                                                                                     | 2六语:5               | こたのテ                                         |                                                                                                    |                                                                                                    | 注册协议<br>Registration Agreeme                                                                                                    | nt                                                            |                                                        |        |
|                                                          |                                                   | ШЩЕ                                                                                        | 目又通足                | 三相川口                                         |                                                                                                    |                                                                                                    |                                                                                                    |                                                               |                                                        |        |
|                                                          | 关于                                                | 山四省                                                                                        | 山西省                 | 公路市场管                                        | 管理平                                                                                                    | 0                                                                                                    | 业务办理<br>Service process                                                                                                    |                                                               | 1                                                      |        |
| 0                                                        | 关 <sup>打</sup>                                    | 山西看<br>加强和防范<br>台管理                                                                        | ■交通运<br>山西省<br>■工作的 | 公路市场管<br>的通知                                 | 管理平<br><b>0</b> 800                                                                                                    | 0                                                                                                    | <u>业</u> 劳办理<br>Service process<br>予 <b>载</b> 中心<br><sup>1</sup><br><sup>1</sup><br><sup>1</sup><br><sup>1</sup><br><sup>1</sup><br><sup>1</sup><br><sup>1</sup><br><sup>1</sup><br><sup>1</sup><br><sup>1</sup>                                                                                                    | E-tskevig                                                     | ,                                                      |        |
| 0                                                        | 关于                                                | 山四音<br>加强和防范<br>台管理                                                                        | ■文通足<br>山西省<br>里工作的 | 公路市场管<br>的通知                                 | 含理平<br><b>0</b> 800                                                                                                    | <ul> <li>②</li> <li>▲</li> <li>▲</li></ul> | 业务办理<br>Service process<br>下载中心<br>的文件编辑器、数字和<br>品、文件编数等                                                                                                    | E-8KEY∰                                                       | ,                                                      |        |
| 3                                                        | 关于                                                | 山四音<br>加强和防范<br>台管理<br>2868                                                                | ■交通足<br>山西省<br>里工作的 | 公路市场管的通知                                     | 含理平<br>0200<br><u>588</u><br>2693/4                                                                                                    | <ul> <li>②</li> <li>▲</li> <li>▲</li></ul> | 业务办理<br>Service process<br>下载中心<br>股后文件编辑展 数字i<br>动、文件模形等                                                                                                    | Е-ВКЕУЮ<br>12-18                                              | ,                                                      |        |
| 0                                                        | 关于<br>相称公告                                        |                                                                                            |                     | 公開)」<br>公路市场管<br>句通知<br><sup>地区</sup><br>電報5 | 今理平<br>0200<br>度をの<br>2019-05-07                                                                                                    |                                                                                                    | <u>业労力理</u><br>Service process<br>下数中心<br>防灾性機能。<br>取用数据数据的运动。<br>                                                                                                    | Енккуш<br>12-18<br>11-12<br>10-30                             | ,                                                      |        |
| G                                                        | 关于<br>招标公告<br>山街兰记20488年前<br>次水田月生水和町1            | 山四年<br>-加强和防范<br>台管理<br>                                                                   |                     |                                              | で理<br>・<br>の<br>ののの<br>を取<br>えたまが<br>2019-05-07<br>2019-05-07<br>2019-05-07                                                                                                    |                                                                                                    | <u>业労力理</u><br>Service process<br>下数中心<br>防シスキ細胞<br>あ、スキ細胞等<br>よ、スキ細胞等<br>は、キャー、<br>上篇を来ず、主動つ<br>一般的医地の以下作                                                                                                    | 12-18<br>11-12<br>10-30<br>10-25                              | ,                                                      |        |
| G                                                        | 关于<br>期标公告<br>此质当志心和解释者<br>论水和用生水和用工              | 田四首<br>-加强和防范<br>台管理<br>(20000794年#月軍任總-<br>(年一町) 新時期の2首<br>(第一一町) 新時期の2首<br>(第一一町) 新時期の2首 |                     |                                              | で理<br>・<br>・<br>・<br>・<br>の<br>のの<br>・<br>の<br>を<br>のの<br>・<br>・<br>こ<br>の<br>のの<br>・<br>・<br>こ<br>の<br>のの<br>・<br>・<br>・<br>の<br>・<br>ののの<br>・<br>・<br>・<br>の<br>・<br>の                                                                                                    |                                                                                                    | <u> 业労力力理</u><br>Service process<br>下数中心<br>世気之作種最高、数字は<br>点、文件着影響<br>の、文件着影響<br>の、文件着影響<br>の、文件着影響<br>の、文件着影響<br>の、文件着影響<br>の、文件着影響<br>、数字は<br>二、一般<br>の、一般<br>の 一般<br>の、一般<br>の、一般<br>の、一般<br>の、一般<br>の、一般<br>の、一般<br>の、一般<br>の、一般<br>の<br>の、一般<br>の、一般<br>の 一般<br>の 一般<br>の、一般<br>の 一般<br>の<br>の 一般<br>の 一般<br>の 一般<br>の 一般<br>の 一般<br>の 一般<br>の 一般<br>の 一般<br>の 一般<br>の 一般<br>の 一般<br>の 一般<br>の 一般<br>の 一般<br>の 一般<br>の 一<br>の 一<br>の 一般<br>の 一<br>の 一般<br>の 一<br>の 一<br>の<br>の | 2+8кеуш<br>12-18<br>11-12<br>10-30<br>10-25<br>07-24          | ,                                                      |        |
| 3                                                        | 关于<br>招标公告<br>山西兰记心林城军者<br>公本国用生术和四王<br>公本国用生术和四王 |                                                                                            |                     |                                              | COURT<br>COURT<br>COURT |                                                                                                    | 业分方力理<br>Service process<br>下较中心<br>防灾产端偏离。数年<br>点、文件着影等。<br>开报段标语说合成。<br>开报段标语说合成。<br>开服段标语说合成。<br>一开服段标语说合成。<br>一开服段标语说一开。<br>一一一一一一一一一一一一一一一一一一一一一一一一一一一一一一一一一一一                                                                                                    | 2+8ксуш<br>12-18<br>11-12<br>10-30<br>10-25<br>07-24<br>07-06 | ,                                                      |        |

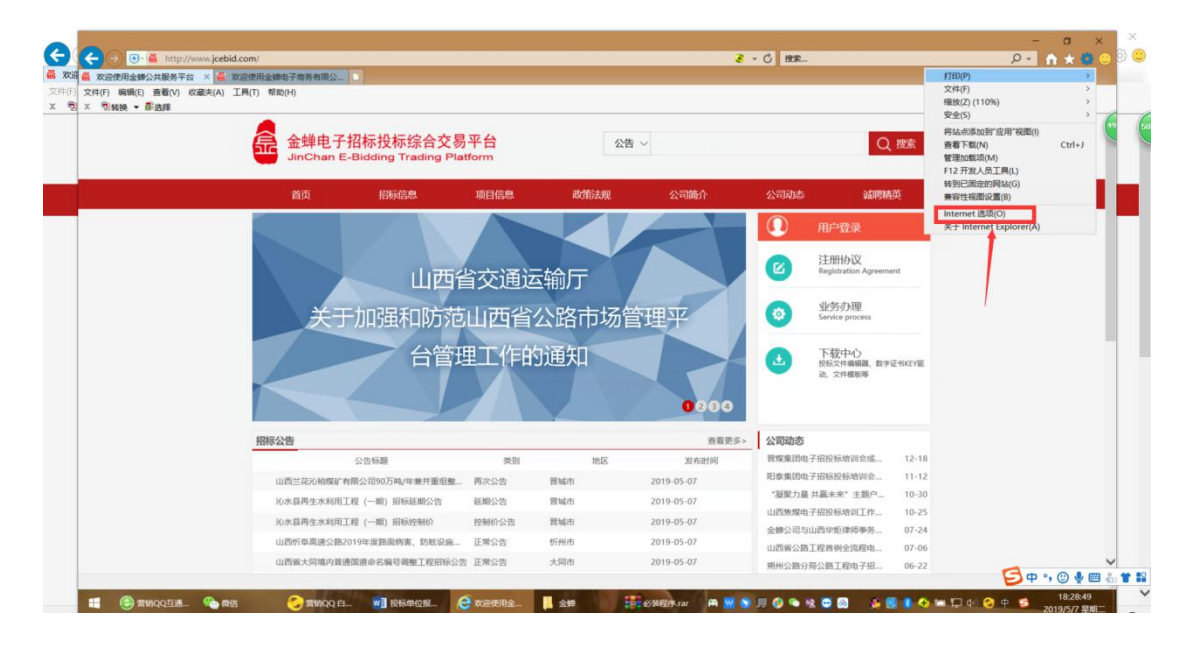

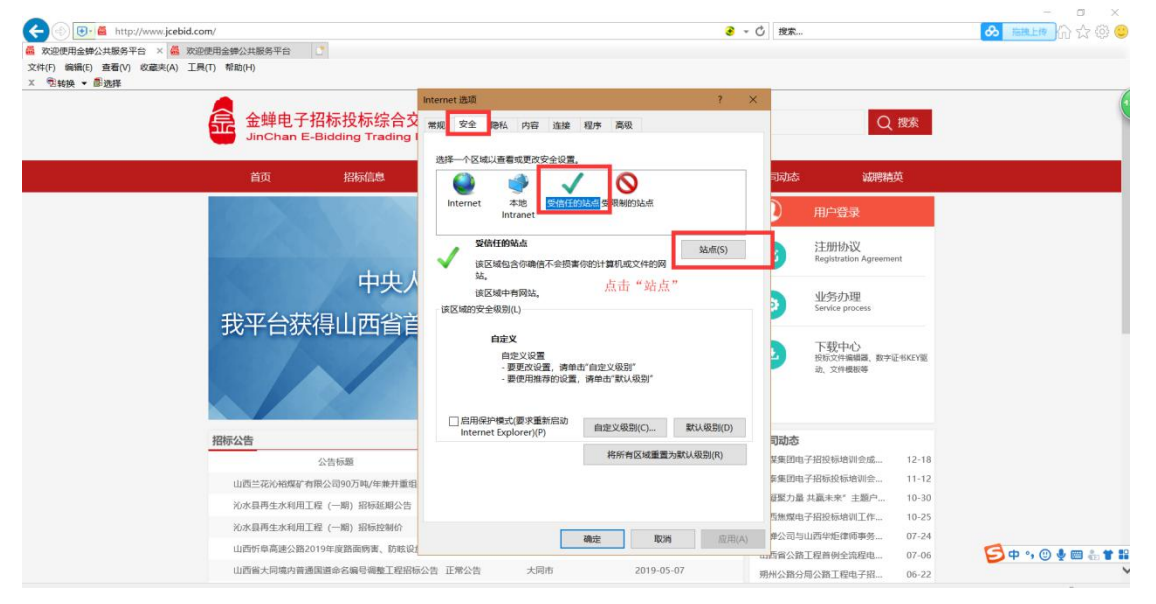

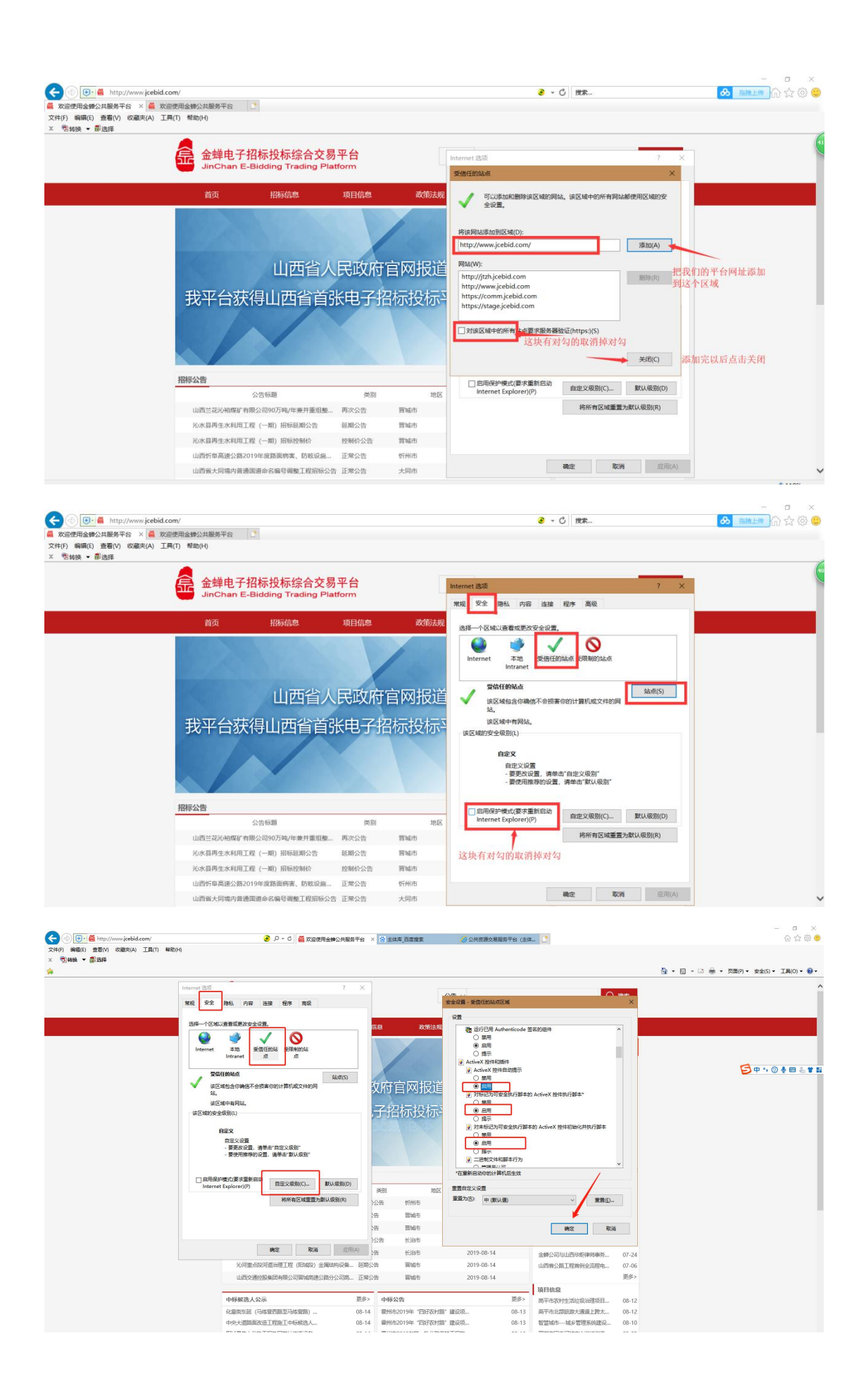

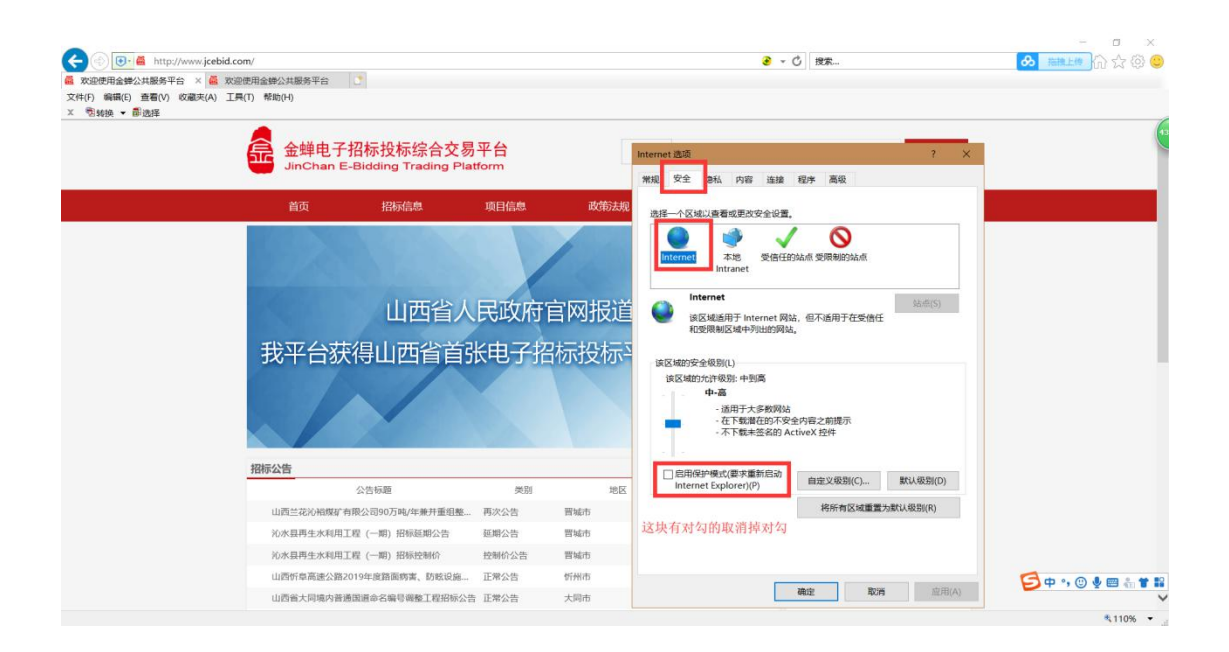

| 制紙 👻 🖀 西洋 |                          |                                                   |                                       |            |                                                                                                    |                                                                                                    | 🏠 • 🗟 • 🖃 🖶 • 页面(P) • 安全(S) • 工具(O) |
|-----------|--------------------------|---------------------------------------------------|---------------------------------------|------------|----------------------------------------------------------------------------------------------------|----------------------------------------------------------------------------------------------------|-------------------------------------|
|           | 金蝉电子招标<br>JinChan E-Bidd | 投标综合交易平台<br>ing Trading Platform                  | 公告                                    | ~          |                                                                                                    | Q搜索                                                                                                    |                                     |
|           |                          | Internet 恶观                                       |                                       | 7 ×        |                                                                                                    |                                                                                                    |                                     |
|           | 首页                       | 常规 安全 隐私 内容 计                                     | 進接 程序 高级                              | 師介         | 公司动态                                                                                                    | 诚聘精英                                                                                                    |                                     |
|           |                          |                                                   |                                       |            | () 用户等                                                                                                    | a                                                                                                    |                                     |
|           |                          | 选择一个区域以查看或更改安全设置                                  | 1.                                    |            | - 113 M                                                                                                    |                                                                                                    |                                     |
|           |                          |                                                   |                                       |            | 区<br>注册协<br>Registrati                                                                                                    | 议<br>ion Agreement                                                                                              |                                     |
|           | ाति                      | Intranet                                          | a a                                   |            |                                                                                                    |                                                                                                    |                                     |
|           | A distants               | 受信任的站点                                            |                                       |            | on 业务办<br>Service pa                                                                                                    | 理                                                                                                    |                                     |
|           | 我平台获得                    | ✓ 读区域包含你确信不会损                                     | 唐你的计算机成文件的网                           | S DIE B    | -                                                                                                    |                                                                                                    |                                     |
|           |                          | S.C.<br>Schrift find star With 2                  |                                       |            | ● 下载中                                                                                                    | N)                                                                                                    |                                     |
|           |                          | 读区域的安全级别(j)                                       |                                       |            | 动, 文件机                                                                                                    | Reference and the second second second second second second second second second second second second second se |                                     |
|           |                          | 699V                                              |                                       | 1204       |                                                                                                    |                                                                                                    | 50% *                               |
|           |                          | 自定义设置                                             |                                       |            |                                                                                                    |                                                                                                    |                                     |
|           | 招标公告                     | <ul> <li>- 要更改设置,请</li> <li>- 要使用操荐的设计</li> </ul> | 甲击"自定义级别"<br>置、请单击"默认级别"              | 查看更多>      | 公司动态                                                                                                    |                                                                                                    |                                     |
|           | 公告                       |                                                   |                                       | 没布时间       | 熱烈欧道昆明市延安精                                                                                                    | 神研究 05-31                                                                                                    |                                     |
|           | 忻州境内貢道神保线黄河间             | □ 启用保护模式(要求重新启动                                   | 自定文级别(〇 默认级)                          | 14<br>9(D) | 電煤集団电子招投标は                                                                                                    | 训会成 12-18                                                                                                    |                                     |
|           | 山西兰花科创土资源矿有料             | internet Explored(E)                              | 1015年12月1日日第二日11日日                    | 14         | 阳春集团电子招标投标                                                                                                    | 培训会 11-12                                                                                                    |                                     |
|           | 山西三花科技防止股份有利             | 所有设置完成后占击                                         | "确定"                                  | 14         | "凝聚力量 共赢未来"                                                                                                    | 主题户 10-30                                                                                                    |                                     |
|           | 現金設計事件の成果の構成             | IN PS COMPANY CONTENTION                          | N N N N N N N N N N N N N N N N N N N | 14         | 山西地煤电子招股标合                                                                                                    | 切工作 10-25                                                                                                    |                                     |
|           | 论问服在院问题治理工程              |                                                   |                                       | 14         | 査課公司与山西华姫律<br>山西省公路丁程3404~                                                                                                    | 四回对: 07-24<br>法程由 07-06                                                                                         |                                     |
|           | 山西交通检股集团有限公司             |                                                   | ARE NUM                               | 应用(A) 14   | and a second second sec | 更多>                                                                                                    |                                     |
|           |                          |                                                   |                                       |            | 項目信息                                                                                                    |                                                                                                    |                                     |
|           | 中标候选人公示                  | 更多>                                               | 中标公告                                  | 更多>        | 高平市农村生活垃圾治                                                                                                    | 理项目 08-12                                                                                                    |                                     |
|           | 化意谢东延(马纳营西路至马纳3          | 問題)… 08-14                                        | 霍州市2019年"四好农村路"建设                     | 項 08-13    | 高平市北部旅游大通道                                                                                                    | 上跨太 08-12                                                                                                    |                                     |
|           | 由中于道路带改造工程等于由标题          | 副选人 08-14                                         | 霍州市2019年"四好农村路"建设                     | 10 08-13   | 智慧城市城乡管理系                                                                                                    | 統劃設 08-10                                                                                                    |                                     |

三、在浏览器网址栏里输入平台网址(http://www.jcebid.com/),直接进行访问,如下图:

| 360時机         通 http://www.jcebid.co            数型使用金融公共報 年台         ×           文件(行 編編(E) 登着(V) 仮濃夫(A) 工具(T) 幣助         ×           ×         動設長         ● | n/<br>(H)                                      |             |              | 2          | - 〇 授業                                                                                                    | × ם −<br>פילולת אילים |
|----------------------------------------------------------------------------------------------------|------------------------------------------------|-------------|--------------|------------|----------------------------------------------------------------------------------------------------|-----------------------|
|                                                                                                    | 金蝉电子招标投标综合交易<br>JinChan E-Bidding Trading Plat | 平台<br>form  | 公告           | ~          | Q 搜索                                                                                                    | 41                    |
|                                                                                                    | 首页 招标信息                                        | 项目信息        | 政策法规         | 公司简介       | 公司动态 诚聘精英                                                                                                    |                       |
|                                                                                                    |                                                |             |              |            |                                                                                                    |                       |
|                                                                                                    |                                                |             |              |            | 注册协议<br>Registration Agreement                                                                                                    |                       |
|                                                                                                    | 山西日报201                                        | L8年3        | 月12日报        | 道          | 业务办理<br>Service process                                                                                                    |                       |
|                                                                                                    | 金蚌电子指标校公共资                                     | 源交易         | 3交易平,<br>易范本 |            | ● 下载中心<br>股股公共編編課、数学证书KEP/室<br>品、文件数数等                                                                                                    |                       |
| 招标公                                                                                                    | 告                                              |             |              | 查看更多>      | 公司动态                                                                                                    |                       |
|                                                                                                    | 公告标题                                           | 美别          | 地区           | 发布时间       | 晋煤集团电子招投标培训会成 12-18                                                                                                    |                       |
| LL LL LL LL LL LL LL LL LL LL LL LL LL                                                                                                    | 西兰花沁相煤矿有限公司90万吨/年兼并重组整                         | 再次公告        | 晋城市          | 2019-05-07 | 阳泰集团电子招标投标培训会 11-12                                                                                                    |                       |
| 20                                                                                                    | 水县再生水利用工程 (一期) 招标延期公告                          | 延期公告        | 晋城市          | 2019-05-07 | "凝聚力量 共赢未来"主题户 10-30                                                                                                    |                       |
| 20                                                                                                    | 水县再生水利用工程 (一期) 招标控制价                           | 控制价公告       | 晋城市          | 2019-05-07 | 山西焦煤电子招投标培训工作 10-25                                                                                                    |                       |
| 1                                                                                                    | 西忻阜高速公路2019年度路面病害、防蔽设施                         | 正常公告        | 忻州市          | 2019-05-07 | 重要公司与出出年紀年時時第二, 07-24     山西蜀公路丁段首例会资程由, 07-06                                                                                                    | G                     |
| -1-                                                                                                    | IN COLUMN 4: NORMAL AND DURING TRANSCOME       | 17 MB /5 Ht | -1.00.4-     | 2010 05 02 | Contraction of the second second |                       |

四、点击"下载中心",并安装的"必装软件"里面包含的3个应用程序,如下图:

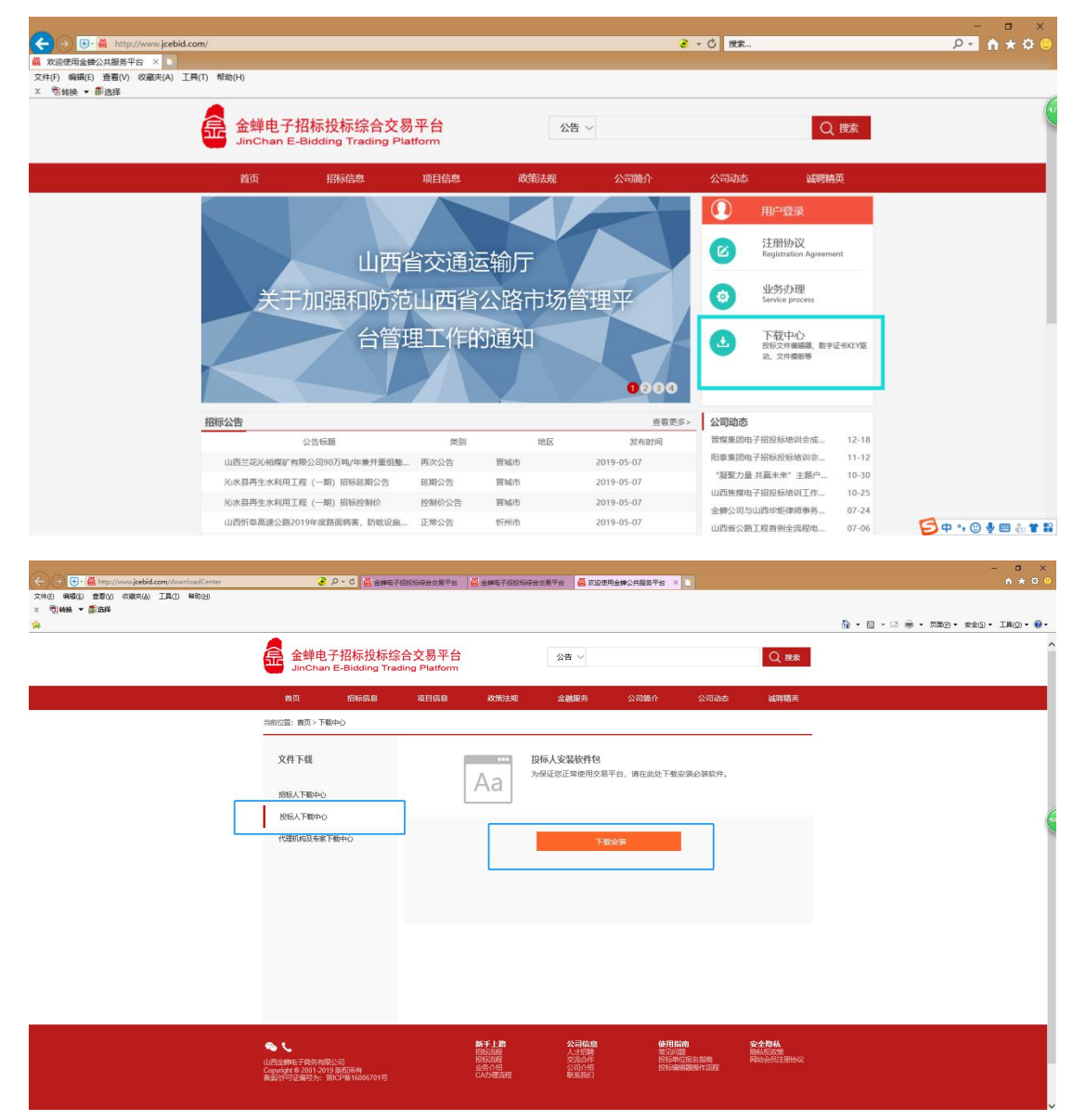

|                                                        |                                                                                                    | 1954542876 <b>40</b> 4751266    | 穿曲交易平台 🦀 双田使用全体公共服务平台 × 🗅                                                                                  |              | - a x<br>n * a o                    |
|--------------------------------------------------------|----------------------------------------------------------------------------------------------------|---------------------------------|----------------------------------------------------------------------------------------------------|--------------|-------------------------------------|
| x 1934年 - 1884年<br>1949年 - 1949年                       |                                                                                                    |                                 |                                                                                                    | <u>0</u> + D | - 🕢 - (2月1 - (2会父 - 1月2) - 🛞 -      |
|                                                        | 金蝉电子招标投标综合 JinChan E-Bidding Tradi                                                                                                    | 合交易平台<br>ing Platform           | 公告 ~                                                                                                    | Q ###        |                                     |
|                                                        | 首页 招标信息<br>当前位置:首页 > 下数中心                                                                                                    | 項目信息 政策法规                       | 金融服务 公司确介 公司动态                                                                                             | 诚聘播英         |                                     |
|                                                        | 文件下載<br>19版人下載中心<br>19版人下載中心<br>20版人下載中心                                                                                                    | Aa                              | 投标人安装软件包<br>为保证显正常使用交易平台,请在此处下重安美必装软件。                                                                     |              | Ģ                                   |
|                                                        | (HERE AND AND A AND A AND A AND A AND A AND A AND A AND A AND A AND A AND A AND A AND A AND A AND A AND A AND A                                                                                                    |                                 |                                                                                                    |              |                                     |
|                                                        | 山西全線电子符券有限公司<br>Copyright © 2001-2019 反反所有<br>重要が行可任電号力: 国にP音16006701号<br>要打开或保存来自 tysh.jcebid.com 自                                                                                                    |                                 | くが知時 安二 222<br>交換の作<br>公司が伝<br>執筆部)<br>打开(3) (保存(3) ・                                                      |              | ,                                   |
| (会) (会) (会) (会) (合) (合) (合) (合) (合) (合) (合) (合) (合) (合 | e کہ د 🖉 🕹 کہ د ک                                                                                                    | 1855年会交惠平会 🎽 全等电子组织54           |                                                                                                    |              | - σ ×<br>ស្ដេទ®                     |
| A VANK BULDE                                           |                                                                                                    | 公六日亚ム                           |                                                                                                    | <b>∆</b> • ⊠ | - 二 姜 - 页面の - 安全(5) - 三月(0) - の・    |
|                                                        | 並拜电了 In WIX 你 Si Jin Chan E-Bidding Tradi                                                                                                    | ロズの十日<br>ing Platform           |                                                                                                    |              | _                                   |
|                                                        | (5)(2) 解約(5) (5)(2) 解約(5) (5)(2)(2)(2)(2)(2)(2)(2)(2)(2)(2)(2)(2)(2)                                                                                                    | 244 DKIMUC                      | 해정2011년 CRC12                                                                                              | ×            |                                     |
|                                                        |                                                                                                    | 34 <b>2</b>                     | OWNY SEC.                                                                                                  |              | <b>\$</b> \$**\$\$#                 |
| ■ - ◎ 已经遗算 1 个文件关                                      |                                                                                                    | Sit                             | 1 个文件类                                                                                                    |              |                                     |
| 94                                                     |                                                                                                    |                                 |                                                                                                    | ±            | ▼ □ ● ▼ 贝属(り) ▼ 安全(5) ▼ 上具(0) ▼ ● ▼ |
|                                                        | 金蝉电子招标投标综合<br>JinChan E-Bidding Tradi                                                                                                    | 合交易平台<br>ng Platform            | 公告 ><br>へ回知者 () 回答人 () ヨー・ホ                                                                                | Q 搜索         | ^<br>≶ + > © ∳ ⊞ ≗ ¥ ≌              |
|                                                        | Right 単和10-5<br>単数 数2 内容 住地 日本の 10-5<br>2017 日本の 10-5<br>2017 日本の 10-5<br>10-5<br>10-5 |                                 | 参加対応<br>2017/15/9 年間一 - 255/714<br>2017/79 星間一 - 252/714<br>2017/79 星間一 - 122/715<br>2017/79 星間一 - 122/715 | ×            |                                     |
| ∰ £111215-161634 mi                                    | 83.945.92 81<br>主意编辑器不要安装在C盘                                                                                                    | 0.004,525 Windows Installer 银环线 | 2019/9/7 <b>2015</b> - 84460458                                                                            |              |                                     |
| ■ 42 已総混弾 6.652,128 字形(1 个文明)                          |                                                                                                    | 息计 1                            | 05,792,151 李市(5 个文纬)                                                                                       |              | <u>光(1 古目))/ 1 45</u> 6             |

五、点击"招标信息",在搜索栏里输入要报名的公告中的关键字,进行查询,找到报名的公告,如下图:

|                                                                                                    |                                             |                 |                                                                                                    | - • ×               |
|----------------------------------------------------------------------------------------------------|---------------------------------------------|-----------------|----------------------------------------------------------------------------------------------------|---------------------|
| Storest T + Http://www.jcebid.com/                                                                                                    |                                             | <b>.</b>        | * 〇 技家                                                                                                    | <u> </u>            |
| ■ X2220日本語公共版另中日 ×<br>文件(F) 編編(E) 查看(V) 收藏决(A) 工具(T) 帮助(H)                                                                                                    |                                             |                 |                                                                                                    |                     |
| x 割城機 ▼ 創造経                                                                                                    |                                             |                 |                                                                                                    |                     |
| 金蝉电子招标投标综合交易平台                                                                                                    | 公                                           | 告 ~             | Q                                                                                                    | 搜索                  |
| <b>治市 275</b> 汽车 16日在中                                                                                                    | 製作は加                                        | 公司結合            | 八司司太 试验性力                                                                                                    | 5                   |
|                                                                                                    | PACHOZANG                                   | 2, FOIRD T      | Z PORON                                                                                                    |                     |
| 1000人口<br>報告人公示                                                                                                    | 1                                           |                 | () 用户登录                                                                                                    |                     |
| 中标公告                                                                                                    |                                             |                 | 这<br>注册协议<br>Registration Agreemen                                                                                                    | t.                  |
| 山西省人民政府                                                                                                    | 官网报道                                        |                 |                                                                                                    |                     |
| やすく共行していたまで                                                                                                    | n+=+n+=                                     |                 | 业务办理     Service process                                                                                                    |                     |
| <b>戎平</b> 台获得山四省自张电子拆                                                                                                    | 当标按标半                                       | 台以亚亚书           | 下带由心                                                                                                    |                     |
|                                                                                                    |                                             |                 | 日本     日本     日本 | 书KEY题               |
|                                                                                                    |                                             |                 |                                                                                                    |                     |
|                                                                                                    |                                             | 1204            |                                                                                                    |                     |
| 招标公告                                                                                                    |                                             | 查看更多>           | 公司动态                                                                                                    |                     |
| 公告标题    关制                                                                                                    | 地区                                          | 发布时间            | 習煤集団电子招投标培训会成                                                                                                    | 12-18               |
| 山西兰花沁裕度矿有限公司90万吨/年兼并重组整 再次公告                                                                                                    | 晋城市                                         | 2019-05-07      | 附互集团电子招标投标培训会<br>"郑聖力是 共富主杂" 主题户                                                                                                    | 11-12               |
| 沁水暴再生水利用工程 (一期) 招标延期公告 延期公告                                                                                                    | 置城市                                         | 2019-05-07      | 山西焦煤电子招投标培训工作                                                                                                    | 10-25               |
| 沁水县再生水利用工程 (一次) 招振控制价 控制价公告                                                                                                    | 習城市                                         | 2019-05-07      | 金蝉公司与山西华炬律师事务                                                                                                    | 07-24               |
| 山西忻阜高速公路2019年度路面病害、助敏设施 正常公告                                                                                                    | 好州市                                         | 2019-05-07      | 山西省公路工程首例全流程电                                                                                                    | 07-06 🔁 🕈 😗 🔮 🐇 🕇 😫 |
| 山西省大同境內普通国道命名编号调整工程招标公告 正常公告                                                                                                    | 大同市                                         | 2019-05-07      | 朔州公路分局公路工程电子招                                                                                                    | 06-22               |
|                                                                                                    |                                             |                 |                                                                                                    |                     |
| Contraction (in the second second sec                                                                                                    |                                             | 2               | - C 127                                                                                                    |                     |
|                                                                                                    |                                             |                 |                                                                                                    |                     |
| 文件(F) 編領(E) 査署(V) 收藏夫(A) 工具(T) 帮助(H)                                                                                                    |                                             |                 |                                                                                                    |                     |
| - Edd - Edd<br>金蝉电子招标投标综合交易平台<br>JinChan E-Bidding Trading Platform                                                                                                    | 22                                          | 告 ~             | Q                                                                                                    | 搜索                  |
| 首页 招标信息 项目信息                                                                                                    | 政策法规                                        | 公司简介            | 公司动态 诚暇                                                                                                    | 清英                  |
| 当前位置: 首页 > 招标公告                                                                                                    |                                             |                 |                                                                                                    |                     |
| 按無件检索                                                                                                    |                                             |                 |                                                                                                    | _                   |
| 15日洪田( 15日) 丁田 15時期 昭和46 25247 十十時                                                                                                    |                                             |                 |                                                                                                    | _                   |
| 公告类型: 全部 招标公告 资格预审公告 中标候选人公示 中标                                                                                                    | 家公告                                         |                 |                                                                                                    |                     |
| 公告性质: 全部 正常公告 麦更公告 撤销公告 延期公告 再                                                                                                    | 次公告 控制价公告 🕴                                 | 卜充公告 其他公告       |                                                                                                    |                     |
| 公告来源: 全部 交通项目平台 缔改项目平台 通用项目平台                                                                                                    |                                             |                 |                                                                                                    |                     |
| 发布日期: 2023 一大内 二大内 一周内 半月内 一月内 一                                                                                                    | -年内                                         |                 |                                                                                                    |                     |
| 所有地区 V 所有行业 V 兰和                                                                                                    | X                                           |                 |                                                                                                    |                     |
| (周次公告)山西兰花记裕塔(有限公司90万吨)年兼并重组整合项)<br>第55 第66 (第56 年代)<br>第55 第66 (第56 年代)<br>第55 第66 (第56 年代)<br>第55 第66 (第56 年代)<br>第55 第66 (第56 年代)<br>第55 第56 (第56 年代)<br>第55 (第56 年代)<br>第55 (第56) | 目副并绞车提升设                                    |                 | 发布日期: 2019-0:                                                                                                    | 5-07                |
| (正常公売)山西省村長至南石高速公路项目路基しSGS将段施工(<br>地図: 日本市<br>下金: 再四点地位 日金未用:                                                                                                    | LJSG3标段]中标                                  |                 | 发布日期: 2019-0:                                                                                                    | 5-07                |
| [正常公告] 35KV民航1#、2#线入地改造工程施工中际候选人公示<br>[1825: 山田市·大和市] [于3: 1827, 1827, 182                                                                                                    | 和力、热力生产和供应业                                 | 一资全来罪: 窗内各级政府资金 | 发布日期: 2019-0:                                                                                                    | 5-07                |
| [正常公告] 35KV民航1#、2#线入地改造工程监理中标候选人公示                                                                                                    | An American State (1) when the spectrum (1) |                 | 发布日期: 2019-0:                                                                                                    | 5-07 🔁 🕈 🔋 🕲 🖢 👘 📽  |
|                                                                                                    |                                             |                 |                                                                                                    | \$110% -            |

六、点开要报名的公告,看完公告内容以后将公告滑到最下面,可以看到"我要报名",点击"我要报名", 直接进入登录页面,如下图:

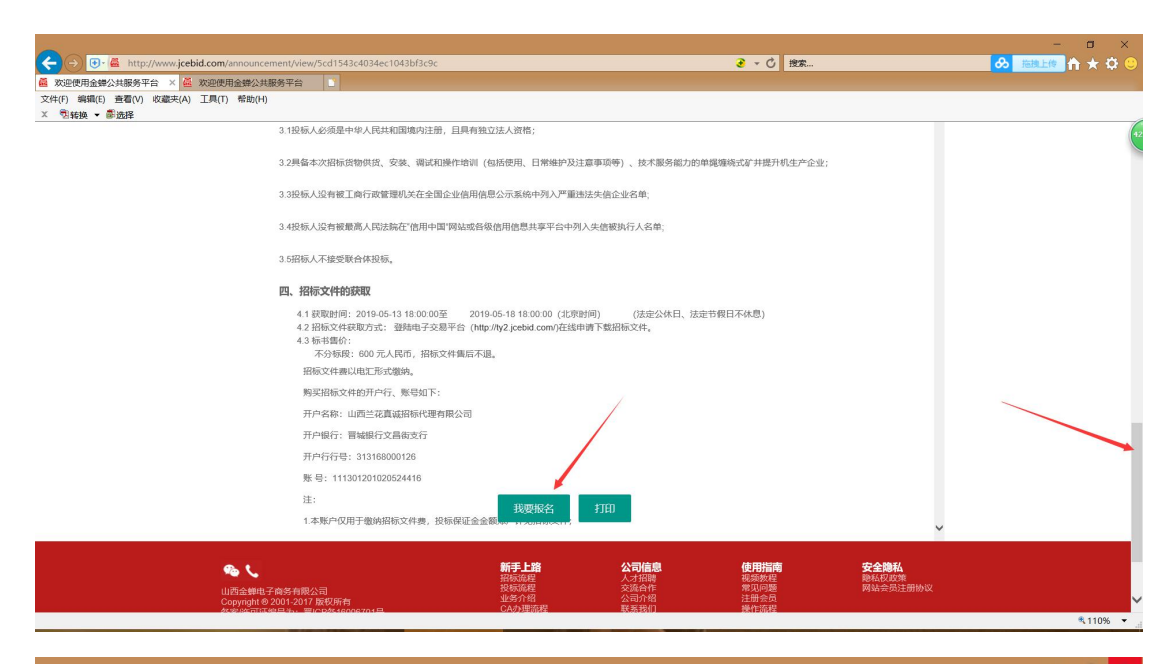

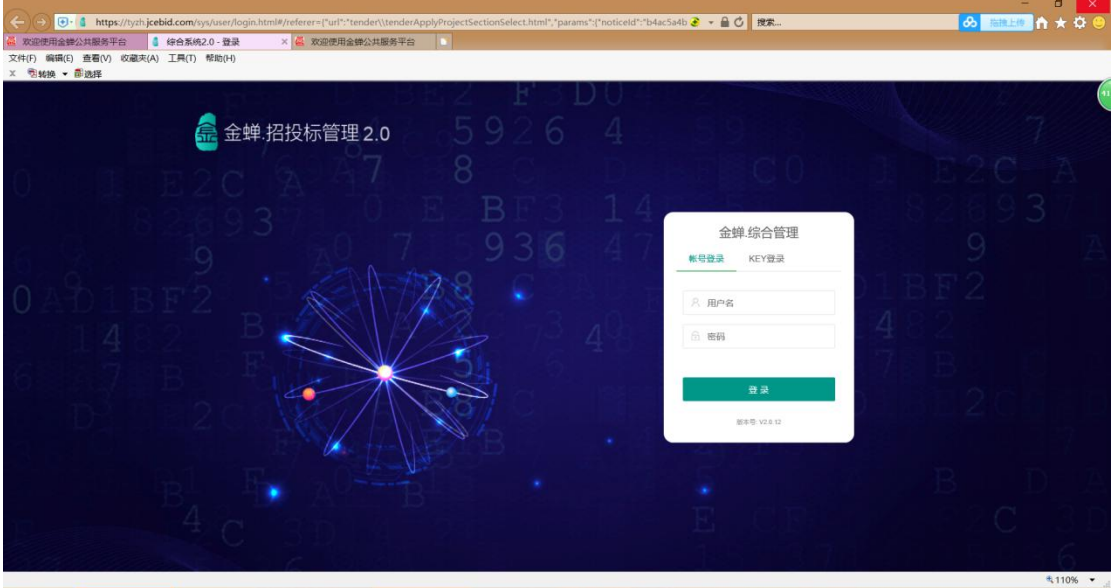

七、点击"KEY 登录",并"选择登录角色",选择"投标人"进行登录,此处还需要输入"PIN 码"(即您 办理 CA 时设置的密码,如果没有修改过,默认的初始密码是"12345678")。

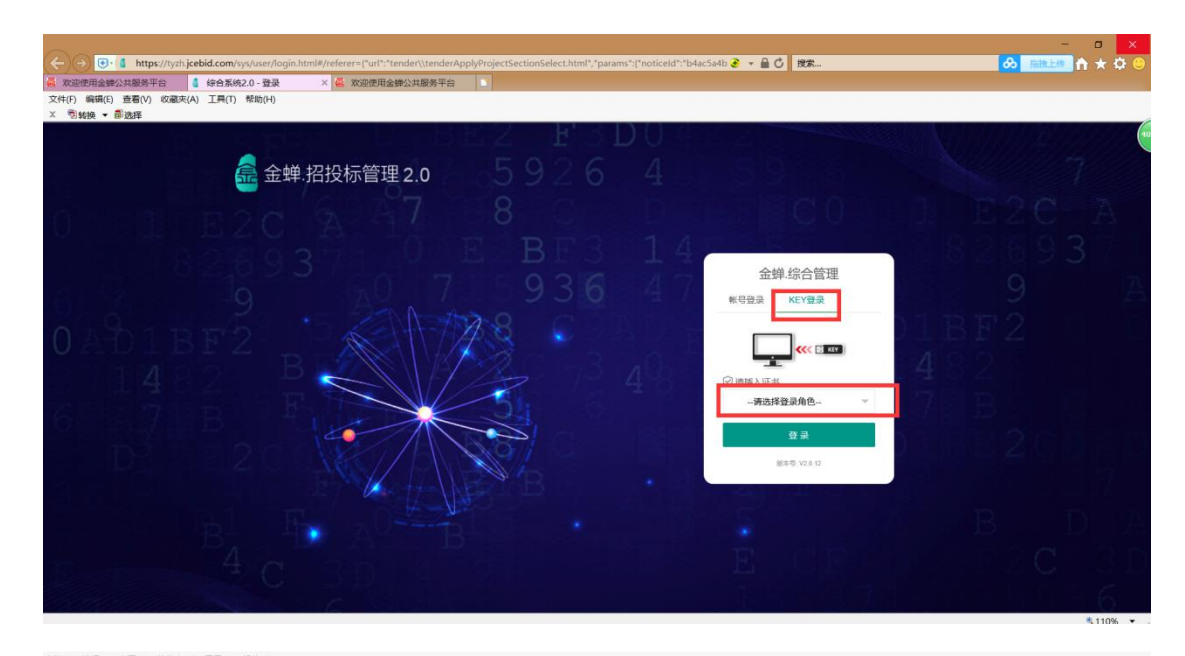

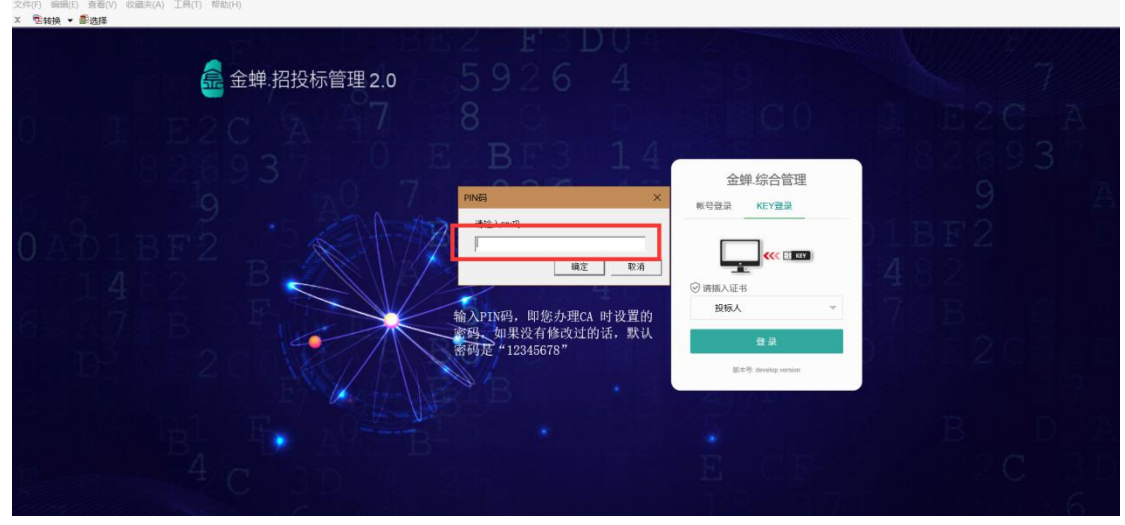

八、进入报名页面以后,勾选要报名的项目标段——录入报名信息——点击"下一步"——点击"添加文件"(选择要上传的报名资料)——点击"开始上传"——显示"上传完成"以后点击"下一步"——点击"电子签章"在"投标报名登记表"上盖章——输入"PIN 码"——点击"提交"——再次输入"PIN 码"——页面会显示"报名申请表提交成功"。

| × 開转换 ▼ ■选择                                          |             |                |         |     |               |      | 202 |       | 2223 |          |              | _      |
|------------------------------------------------------|-------------|----------------|---------|-----|---------------|------|-----|-------|------|----------|--------------|--------|
| 金蝉.电子招投标平台                                           | ≡ c         | 搜索 公告          |         |     | 当前版本: V2.0.13 | 回到旧版 | P   | Q • @ | 0    | 8 1      | <i>费试投标人</i> | 4.     |
| □ 投标管理 🔺                                             | 《 ① 投标      | 报告 投标报告        |         |     |               |      |     |       |      |          | >>           | $\sim$ |
| O 投标报名                                               | 代理机构        | 山西正大方工程项目管理有限公 | 司       |     |               |      |     |       |      |          |              | ^      |
| <ul> <li>〇 已服名项目     <li>〇 投标回轨     </li> </li></ul> | 招标方式        | 委托招标           |         |     |               |      |     |       |      |          |              |        |
| ○ 评标结果质疑                                             | 组织形式        | 公开招标           |         |     |               |      |     |       |      |          |              | I      |
| <ul> <li>O 招标文件质疑</li> <li>O 澄涛</li> </ul>           | 招标内容与<br>范围 | 少时通诗书所所所所所所所所所 | 195     |     |               |      |     |       |      |          |              |        |
| ○ 招标补遗 ○ 中标通知                                        | 项目标段列表      | ,请先勾选报名的标题     | ۶.      |     |               |      |     |       |      |          |              |        |
| O 预审通知书                                              | 🔽 序号:       | ⇒ 核段名称         | 标段内容    |     |               |      |     |       |      | 状态       |              |        |
| ○ 投标邀请书                                              | <b>2</b> 1  | 001            | 少时请诗书所所 |     |               |      |     |       |      | 已中请      | >            |        |
| O 申請开題                                               | 报名信息录入      |                |         |     |               |      |     |       |      |          |              |        |
| A 台向管理                                               | 联系人*        | 张三             |         |     |               |      |     |       |      |          |              | 1      |
| CO 71 DAGENO                                         | 手机号*        | 1340000002     |         |     |               |      |     |       |      |          |              |        |
|                                                      |             |                |         | 下一步 |               |      |     |       | 50   | °, 🕑 🍨 ( | •            |        |

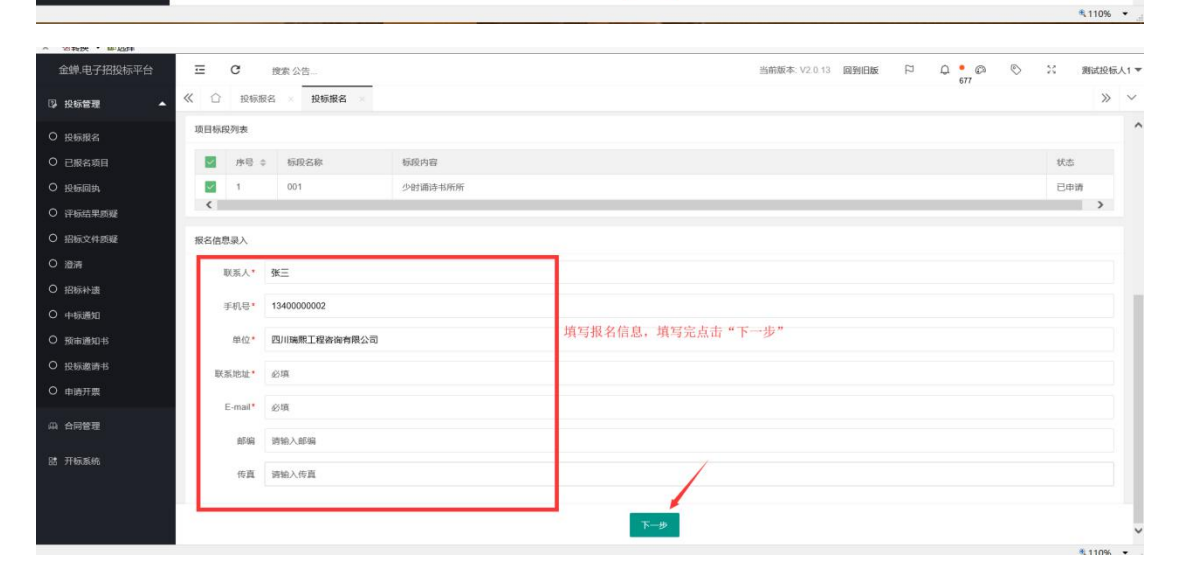

| X 開转换 ▼ 靜选择   |                   |                |             |                    |       |               |             |
|---------------|-------------------|----------------|-------------|--------------------|-------|---------------|-------------|
| 金蝉.电子招投标平台    | 正 C 接家公告          |                |             | 当前版本: V2.0.13 回到旧版 | F Q • | , © ©         | 兴 测试投标人1▼   |
| □ 投标管理 ▲      | ≪ ☆ 投标服名 × 投标服名 × | 投标报名 ※ 已报名项目 ※ |             |                    |       |               | » ~         |
| O 投标报名        | 报名需要提供的资料列表       |                |             |                    |       |               |             |
| O 已服名项目       | 序号 ≑ 报名资料内容       |                |             |                    |       |               |             |
| O 投标回执        | - A               |                | 当前公告无报名资料要求 |                    |       |               |             |
| O 评标结果质疑      |                   |                |             |                    |       |               |             |
| O 招标文件质疑      | 请选择报名资料           |                |             |                    |       |               |             |
| O 澄清          | 活動で対称。 - 开始 F-任   |                |             |                    |       |               |             |
| O 招标补遗        | 10011X1+ 71301T14 |                |             |                    |       |               |             |
| O 中标通知        | 文件名               | 大小             | 状态          |                    | 操作    |               |             |
| O 预审通知书       | -                 |                |             |                    |       |               |             |
| ○ 投标邀请书       |                   |                |             |                    |       |               |             |
| O 申請开票        |                   |                |             |                    |       |               |             |
| <b>山 合同管理</b> |                   |                |             |                    |       |               |             |
| 陆 开标系统        |                   |                |             |                    |       |               |             |
|               |                   |                |             |                    |       |               |             |
|               |                   |                | 上一步 下一步     |                    |       | <b>Ξ</b> Φ °, | 🙂 🍨 📟 🐁 🕇 🔛 |

| 😂 选择要加载的文件                                           |                                                                                                    |                               |                               |                  | ×                  |
|------------------------------------------------------|----------------------------------------------------------------------------------------------------|-------------------------------|-------------------------------|------------------|--------------------|
| ← → ◇ 个 🚡 > 此电脑 > 桌面 >                               |                                                                                                    |                               |                               |                  | ~ ひ – 花換上検 – へ     |
| 组织▼ 新建文件夹                                            |                                                                                                    |                               |                               |                  | E • 🔳 🔞            |
| ★ 快速访问                                               | 名称 ^                                                                                                    | 修改日期                          | 类型                            | 大小               | ^                  |
| ■ 東面 メ                                               | <ul> <li>2.0.8 山西交通控股集团有限公司晋城高速公路分公司电力设施维护、检修服务-电力设</li> <li>操作</li> </ul>                                         | 2019/4/12 星期<br>2019/5/8 星期三  | 文件夹<br>文件夹                    |                  |                    |
| ■ Fsx // // // // // // // // // // // // //         | 2法人身份证扫描件 5月第1周开标项目(交通更新版本)                                                                                        | 2019/4/25 星期<br>2019/4/30 星期  | 图片文件(.png)<br>Microsoft Excel | 253 KB<br>14 KB  |                    |
|                                                      | 19项目总工材料                                                                                                    | 2019/3/4 星期—                  | Microsoft Word                | 6,421 KB         |                    |
| 交通项目信息                                               | ■ 111<br>111                                                                                                    | 2019/1/4 星期五<br>2019/3/27 星期  | Microsoft Word<br>PDF 文件      | 12 KB<br>327 KB  |                    |
| <ul> <li>金蝉电子招标投标综合交易平台近期报名</li> <li>文件</li> </ul>   | <ul> <li>111山西兰花科创玉媛煤矿有限责任公司矿井工程项目瓦斯实验室设备采购-不分标段.jctb</li> <li>111最新的山西兰花科创玉媛煤矿有限责任公司矿井工程项目瓦斯实验室设备采购-不分</li> </ul> | 2019/4/23 星期<br>2019/4/23 星期  | JCTB 文件<br>JCTB 文件            | 490 KB<br>490 KB |                    |
| > 此电脑                                                | <ul> <li>              360安全浏览器      </li> <li>             360安全 P+         </li> </ul>                           | 2018/8/31 星期 2019/3/19 星期     | 快捷方式<br>快捷方式                  | 2 KB<br>2 KB     |                    |
| ■ 视频                                                 | 1 1313 inth                                                                                                    | 2019/5/8 里期三                  | 快捷方式                          | 3 KB             |                    |
| 2 文档                                                 | □ 12115,000<br>□ 11111111山西兰花科创玉溪煤矿有限责任公司矿井工程项目瓦斯实验室设备采购·不分标                                                       | 2019/4/23 星期                  | JCTB 文件                       | 490 KB           |                    |
| ▶ 百乐                                                 | ■ 20190500更 金娜电子招标投机等音交易平台近期报名项目信息一览表                                                                              | 2019/5/8 里朝三<br>2019/3/19 星期  | Microsoft Excel<br>快捷方式       | 13 KB<br>2 KB    |                    |
|                                                      | が WinAip<br>XMind 8 Update 7                                                                                       | 2019/3/19 星期<br>2019/3/19 星期  | 快捷方式<br>快捷方式                  | 2 KB<br>2 KB     |                    |
| <ul> <li>w(f)</li> <li>w(f)</li> <li>w(f)</li> </ul> | 是 要要求了能量故器<br>全 百度网盘                                                                                               | 2019/3/20 星期<br>2018/11/15 早期 | 快捷方式<br>快捷方式                  | 2 KB<br>2 KB     | 选中要上传的报名资料后,点击"打开" |
| 🧼 网络                                                 | ■ 报名材料<br>◎ に→menter                                                                                               | 2019/4/25 里胡                  | WinRAR 压缩文件                   | 3,399 KB         |                    |
| *4 家庭组                                               | 1017日の1日                                                                                                    | 2019/4/24 星期                  | PDF文件                         | 36 KB            |                    |
|                                                      | □ 友票 □ 今天天-今天的.jctb                                                                                                | 2019/2/22 星期<br>2019/5/8 星期三  | 图片文件(.jpg)<br>JCTB 文件         | 130 KB<br>42 KB  | 🥃 英 🤄 🔮 📟 🏤 🕇 🎬    |
|                                                      | 4 金蝉平台4月第2周开标项目一览表(2)<br>1 金山PDF独立版                                                                                | 2019/4/15 星期<br>2019/3/19 星期  | Microsoft Excel<br>快捷方式       | 11 KB<br>3 KB    |                    |
|                                                      | 2 金山PDF转Word                                                                                                    | 2019/4/18 星期                  | 快捷方式                          | 3 KB             | ~                  |
| 文件名(N):                                              |                                                                                                    |                               |                               |                  | ✓ 所有文(⊄(*,*) ✓     |
|                                                      |                                                                                                    |                               |                               |                  | 打开(O) 取消           |

| 蝉.电子招投标平台 | 正 C 搜索公告             |                     |                                                   | 当前版本: V2.0.13 | 回到旧版  | 5 | Q •<br>677 | 0 | 23     | 测试投标人1 *           |
|-----------|----------------------|---------------------|---------------------------------------------------|---------------|-------|---|------------|---|--------|--------------------|
| 投标管理 🔺    | 《 ① 投标报名 × 投标报名 × 投标 | <b>搬名</b> ※ 已报名项目 × |                                                   |               |       |   |            |   |        | » ~                |
| 投标报名      | 报名需要提供的资料列表          |                     |                                                   |               |       |   |            |   |        |                    |
| 已报名项目     | 序号 ↓ 服名资料内容          |                     |                                                   |               |       |   |            |   |        |                    |
| 投标间执      |                      |                     | 当前公告无报名资料要求                                       |               |       |   |            |   |        |                    |
| 術結果质疑     |                      |                     |                                                   |               |       |   |            |   |        |                    |
| 服灰文件质疑    | 请选择报名资料              |                     |                                                   |               |       |   |            |   |        |                    |
| 助済        | Window The Fill      |                     |                                                   |               |       |   |            |   |        |                    |
| 招标补遗      | 70x41±1v             |                     |                                                   |               |       |   |            |   |        |                    |
| 中标通知      | 文件名                  | 大小                  | 状态                                                |               | 操作    | _ |            |   |        |                    |
| 预审通知书     | 111.docx             | 11.4kb              | 等待上传                                              |               | #H79: |   |            |   |        |                    |
| 夏銢邀请书     |                      |                     |                                                   |               |       |   |            |   |        |                    |
| 時开展       |                      |                     |                                                   |               |       |   |            |   |        |                    |
| 同管理       |                      |                     |                                                   |               |       |   |            | A | t •. @ |                    |
|           |                      |                     |                                                   |               |       |   |            | e | -,0    | φ m (2) <b>θ</b> m |
| F标系统      |                      |                     |                                                   |               |       |   |            |   |        |                    |
|           |                      |                     |                                                   |               |       |   |            |   |        |                    |
|           |                      |                     | 上 <del>────────────────────────────────────</del> |               |       |   |            |   |        |                    |

중 ▼ ᠿ 提索... × 🍯 欢迎使用金蝉公共服务平台 金蝉、电子招投标平台 当前版本: V2.0.13 回到旧版 🏳 📮 🚱 🗞 測试投标人1 🔻 《 ① 投标服名 × 投标服名 × 投标服名 × 已服名項目 » ~ ③ 投标管理 . 报名需要提供的资料列表 序号 💠 服名资料内容 当前公告无报名资料要求 请选择报名资料 添加文件 开始上传 文件名 状态 操作 大小 111.docx 11.4kb 上传成功 BUIS 点击"开始上传",文件显示"上传成功"以后,点击"下一步" 上一步下一步

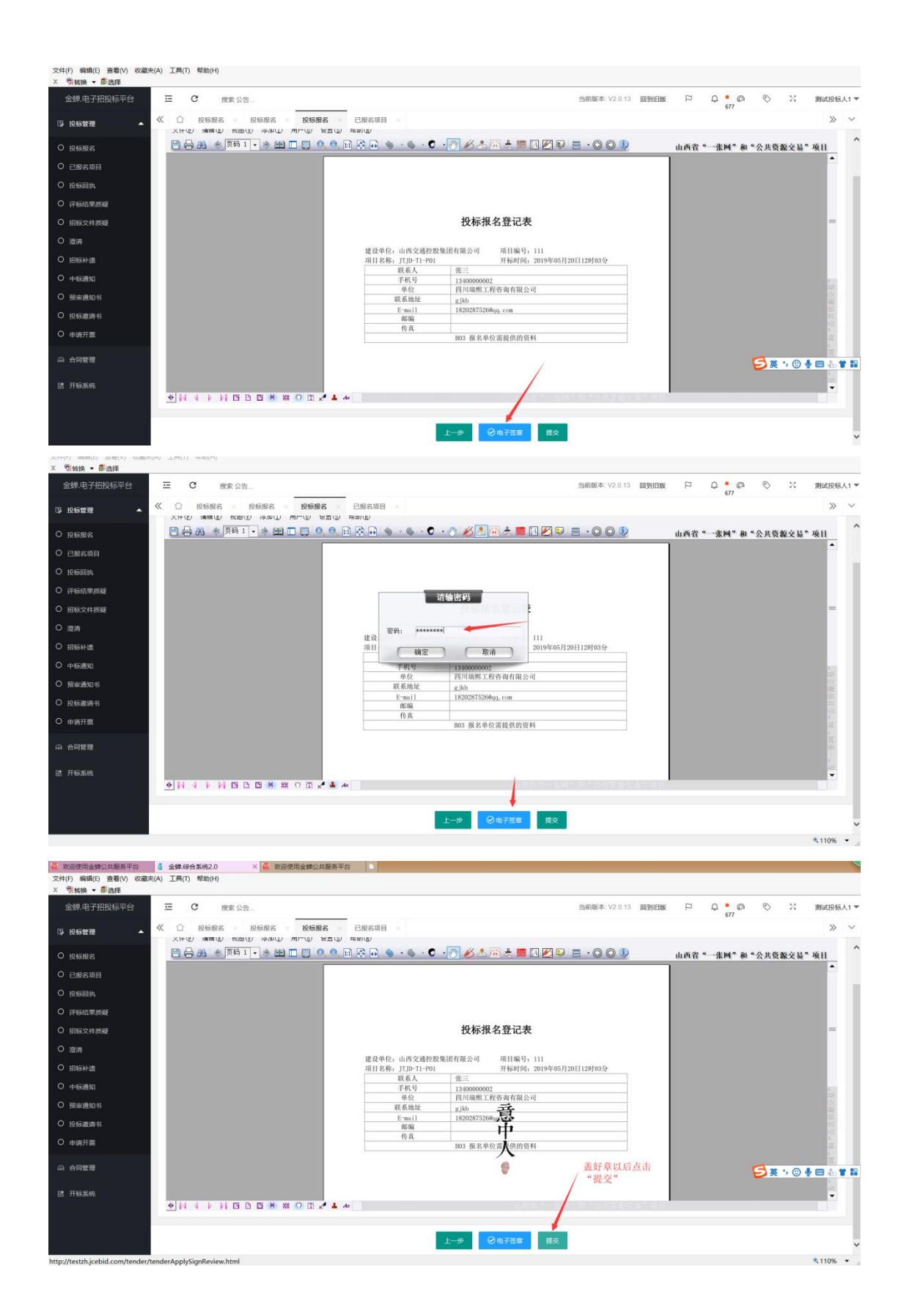

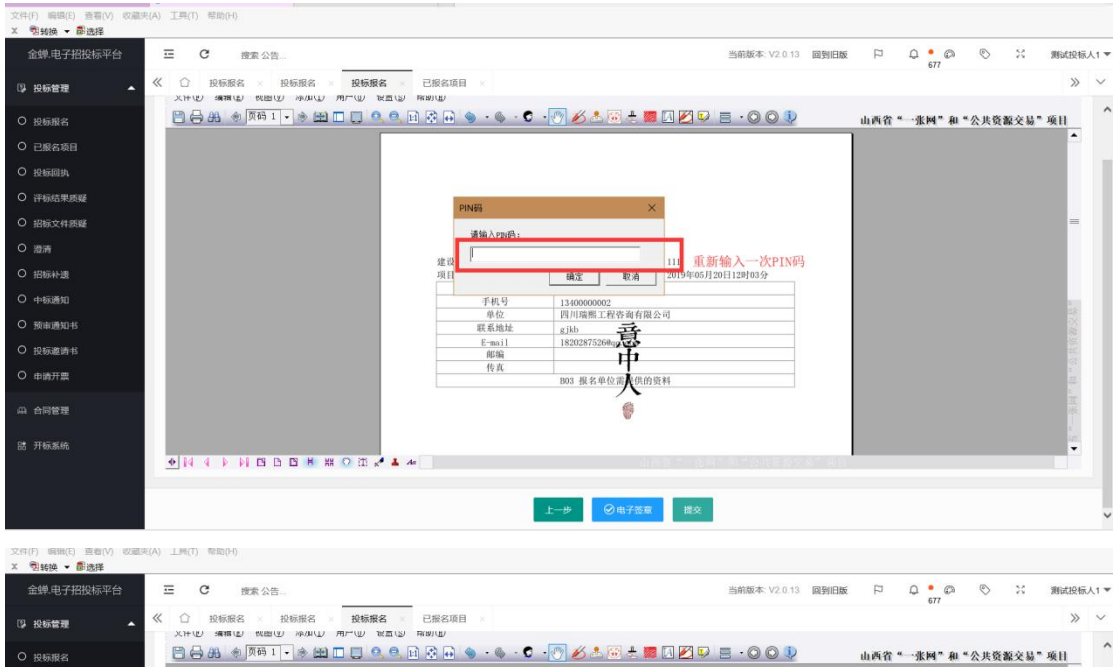

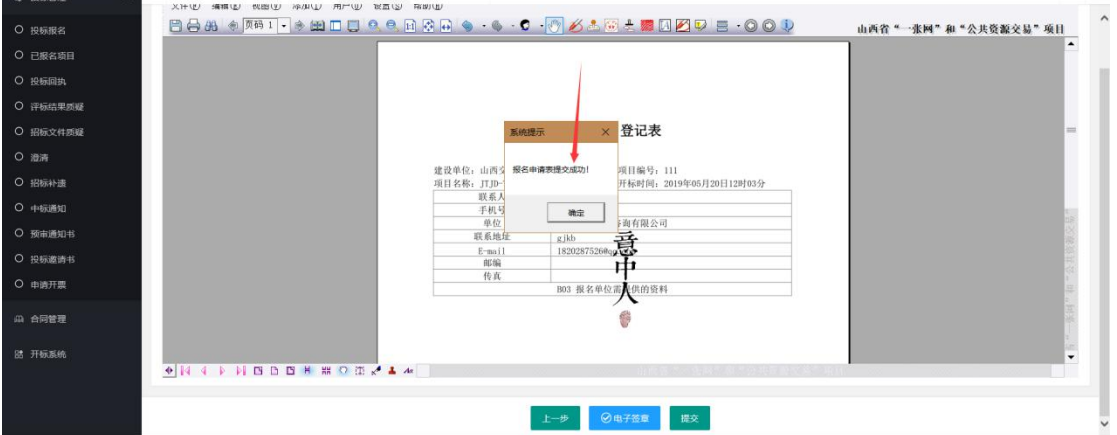

九、报名申请表提交以后,点击"投标管理"——点击"已报名项目"——查看报名资料的状态是否为"待 审核"(如果是"待审核",请联系代理机构进行审核)。

| 金蝉.电子招投标平台 | ≡ c   | 搜索 公告              |                     |        | 当前版本: V2.0.13 回到旧版  | F Q •        | e o x           | 演试投标人1 ▼    |
|------------|-------|--------------------|---------------------|--------|---------------------|--------------|-----------------|-------------|
| 12 投标管理    | « ۵ i | 已报名项目              |                     |        |                     |              |                 | » ~         |
| O 投标报名     |       |                    |                     |        |                     |              |                 | 4 0         |
| 28848      | 序号 ≎  | 招标项目               | 核段                  | 申请人    | 申请时间                | 状态           | 操作              |             |
| O 投标圆机     | 1     | JTJD-T1-P01        | [B03]               | 测试投标人1 | 2019-05-08 10:34:30 | 2#8 <b>•</b> | 山 査察 章 撤销       | ^           |
| O 招标文件质疑   | 2     | 阿斯达萨达阿萨德           | [阿萨德]               | 测试投标人1 | 2019-05-08 10:32:16 | 待审核 💿        | 山 査査 官 服助       |             |
| O 评标结果质疑   | 3     | 今天天                | [今天的]               | 测试投标人1 | 2019-05-07 14:18:15 | 已振名 💿        | 印 查察 市 查纳       |             |
| 0 澄清       | 4     | 0507-002週试招标项目     | [001]               | 测试投标人1 | 2019-05-07 11:29:08 | 已报名 💿        | (山 査査) 官 慶明     |             |
| O 招标补遗     | 5     | 预审test0506         | [liwei0011]         | 测试投标人1 | 2019-05-07 09:55:43 | 已服名 🔮        | 山 古石 市 南谷       |             |
| O 中顿通知     | 6     | 阿萨德                | [是多少]               | 测试投标人1 | 2019-05-06 15:33:08 | 已服名 💿        | 山 査査 田 厳新       |             |
| ○ 预审通知书    | 7     | 预审itest0506        | [liwei0011]         | 测试投标人1 | 2019-05-06 13:52:22 | 已服名 🔮        | 山 査察 市 撤销       |             |
| O 投标邀请书    | 8     | test0506           | [liwei050601]       | 测试投标人1 | 2019-05-06 10:45:12 | 已报名 🕥        | 山 査吾 市 蒙特       |             |
| O 申请开票     | 9     | 小车展现场              | [萨达]                | 测试投标人1 | 2019-05-06 09:56:40 | ers 👁        | 印 重要的           |             |
| 0.0000     | 10    | 交通0505             | [交通0505]            | 测试投标人1 | 2019-05-05 16:53:27 | 已服名 💿        | (日本名 市 (市))     | ~           |
|            | < 1   | 2 3 58 > 3000 1 30 | 确定 共 572 条 10 祭/页 🗸 |        |                     |              | <b>₽</b> ⊕ •, © | 4 🔮 🕮 🕹 👕 🔛 |
| 誥 开标系统     |       |                    |                     |        |                     |              |                 |             |
|            |       |                    |                     |        |                     |              |                 |             |
|            |       |                    |                     |        |                     |              |                 |             |
|            |       |                    |                     |        |                     |              |                 |             |

十、如果报名资料的状态是"待提交",点击"编辑",重新对报名资料进行提交;如果报名资料状态是"不通过",点击"不通过"后面灰色的省略号图标,可以查看报名资料不通过的原因。报名资料被驳回以后, 需要找到该公告重新进行报名。

| 全蝉、电子招投标平台                                                                                                    | ΞC                                                                                                    | 搜索 公告                                                                                                    |                                                                                                    |                                                                                             | 当时版本: V2.0.13 回到旧版      | P 4                                                                                                    | 679                                | 2                                                                                                    | 25                                                                                                    | 测试                     | 又称人           |
|----------------------------------------------------------------------------------------------------|----------------------------------------------------------------------------------------------------|----------------------------------------------------------------------------------------------------|----------------------------------------------------------------------------------------------------|---------------------------------------------------------------------------------------------|-------------------------|----------------------------------------------------------------------------------------------------|------------------------------------|----------------------------------------------------------------------------------------------------|----------------------------------------------------------------------------------------------------|------------------------|---------------|
| 投标管理 🔺                                                                                                    | « 🌣                                                                                                    | 已报名项目 > 查看报名                                                                                                    | ·伯恩 ×                                                                                                    |                                                                                             |                         |                                                                                                    |                                    |                                                                                                    |                                                                                                    |                        | »             |
| 投标报名                                                                                                    |                                                                                                    |                                                                                                    |                                                                                                    |                                                                                             |                         |                                                                                                    | C                                  |                                                                                                    | 3 89                                                                                                    | 4                      | 8             |
| 已报名项目                                                                                                    | 序号 0                                                                                                    | 招标项目                                                                                                    | 板段                                                                                                    | 申请人                                                                                         | 申请时间                    | 状态                                                                                                    |                                    | 操作                                                                                                    |                                                                                                    |                        |               |
| 投标回路                                                                                                    | 1                                                                                                    | JTJD-T1-P01                                                                                                    | [803]                                                                                                    | 测试投标人1                                                                                      | 2019-05-08 10:34:30     | 已报名                                                                                                    |                                    | () #T                                                                                                    | 12 10 54                                                                                                    |                        | ,             |
| 招标文件质疑                                                                                                    | 2                                                                                                    | 阿斯达萨达阿萨德                                                                                                    | [阿萨德]                                                                                                    | 测试投标人1                                                                                      | 2019-05-08 10:32:16     | 不通过                                                                                                    | 0                                  | 0.66                                                                                                    | 17 (216)                                                                                                    |                        | 1             |
| 评标结果质疑                                                                                                    | 3                                                                                                    | 今天天                                                                                                    | [今天的]                                                                                                    | 测试投标人1                                                                                      | 2019-05-07 14:18:15     | EIRS                                                                                                    |                                    | (H) ##                                                                                                    | 17 1014                                                                                                    |                        |               |
| 澄清                                                                                                    | 4                                                                                                    | 0507-002测试招标项目                                                                                                    | [001]                                                                                                    | 测试投标人1                                                                                      | 2019-05-07 11:29:08     | 已报客                                                                                                    |                                    |                                                                                                    | 11 田田                                                                                                    |                        |               |
| 招标补遗                                                                                                    | 5                                                                                                    | 预审test0506                                                                                                    | [liwei0011]                                                                                                    | 测试投标人1                                                                                      | 2019-05-07 09:55:43     | 已服名                                                                                                    | 0                                  | 印度带                                                                                                    | 17 254                                                                                                    |                        |               |
| 中标通知                                                                                                    | 6                                                                                                    | 阿萨德                                                                                                    | [最多少]                                                                                                    | 潮试投标人1                                                                                      | 2019-05-06 15:33:08     | 已振名                                                                                                    |                                    | (i) <b>#</b> #                                                                                                    | 17 1210                                                                                                    |                        |               |
| 资审通知书                                                                                                    | 7                                                                                                    | 预审test0506                                                                                                    | [liwei0011]                                                                                                    | 测试投标人1                                                                                      | 2019-05-06 13:52:22     | 已报名                                                                                                    |                                    | (1) ± 2                                                                                                    | 17 2019                                                                                                    |                        |               |
| <del>复</del> 质邀请书                                                                                                    | 8                                                                                                    | test0506                                                                                                    | [liwei050601]                                                                                                    | 演成投标人1                                                                                      | 2019-05-06 10:45:12     | 已报名                                                                                                    | 0                                  | 田幸香                                                                                                    | 17 (219)                                                                                                    |                        |               |
| 申请开票                                                                                                    | 9                                                                                                    | 小车屋现场                                                                                                    | (萨达)                                                                                                    | 测试投标人1                                                                                      | 2019-05-06 09:56:40     | Piles                                                                                                    |                                    | 0.62                                                                                                    | 17 1810                                                                                                    |                        |               |
|                                                                                                    | 10                                                                                                    | ****                                                                                                    | 10 - 201                                                                                                    | 802104514                                                                                   | 2010 05 05 16 52 27     | 216.0                                                                                                    |                                    | Formation                                                                                                    | -                                                                                                    |                        |               |
|                                                                                                    | < 1                                                                                                    | 2 3 58 > 別第                                                                                                    | 1 页 确定 共 573 条 10 条/页 🗸                                                                                                    |                                                                                             |                         |                                                                                                    |                                    |                                                                                                    |                                                                                                    |                        |               |
|                                                                                                    |                                                                                                    |                                                                                                    |                                                                                                    |                                                                                             |                         |                                                                                                    |                                    |                                                                                                    |                                                                                                    | <b>%</b> 11(           | 96            |
| 若換 ▼ ●选择<br>歳 中 ス切りにエム                                                                                                    | = 0                                                                                                    |                                                                                                    |                                                                                                    |                                                                                             |                         | 7                                                                                                    |                                    | 3 6                                                                                                    | 5,5                                                                                                    | <a>110</a>             | 1%            |
| ■<br>转换 ▼ ■选择<br>蝉・电子把技标平台                                                                                                    | E C                                                                                                    |                                                                                                    |                                                                                                    | _                                                                                           | 当前版本: V2.0.13 國動日版      | R د                                                                                                    | ) •<br>679                         | > ⊗                                                                                                    | 20                                                                                                    | <b>%110</b><br>例试      | 196<br>夏顿     |
| ■精練 ▼ ■选择<br>禁 电子招投标平台<br>956管理 ▲                                                                                                    |                                                                                                    | 度家公告<br>23服名项目                                                                                                    | 25 ×                                                                                                    | _                                                                                           | 当前版本: V2.0.13 國列日版<br>× | P 4                                                                                                    | 1 • C<br>679                       | Ø é                                                                                                    | 96                                                                                                    | <b>%</b> 110<br>與试     | 196<br>夏朝     |
| 转换 ◆ ●选择<br>鲜,电子把投标平台<br>Q标管理 ▲                                                                                                    | = 0<br>≈ 0 ≈                                                                                                    | 度家 公告<br>23条名项目 - 查布限名<br>审                                                                                                    | යම -                                                                                                    | _                                                                                           | 当前版本: V2.0.13 國到日版<br>X | ې م                                                                                                    | 2 • @<br>679                       | )<br>)<br>)<br>)<br>)<br>)                                                                                                    | 3C<br>111                                                                                                    | *110<br>Bists          | 9%<br>91      |
| 转换 ✓ ◎边洋<br>鉄 电子扭投标平台<br>3标图管 ▲                                                                                                    | 三 C<br>公 ① 三<br>序号 ÷                                                                                                    | 度末 公告<br>2 <b>版名项目</b> 查看版名<br>                                                                                                    | 5回 ×<br>46(2)泉<br>46(2)度                                                                                                    | _                                                                                           | 当前版本: V2.0.13 國際旧版<br>X | ي م<br>م                                                                                                    | 0 • @<br>679                       | 3 ②                                                                                                    | 20<br>90                                                                                                    | 9,110<br>Mitt          | 9%<br>91      |
| 任務 ▼ 都改祥<br>常・电子宏投标平台<br>标签理 ▲<br>标版名<br>振磁名<br>振磁路     不知時     「「」     「「」     「」     「」     「」     「」     「」     「」     「」     「」     「」     「」     「」     「」     「」     「」     「」     「」     「」     「」     「」     「」     「」     「」     「」     「」     「」     「」     「」     「」     「」     「」     「」     「」     「」     「」     「」     「」     「」     「」     「」     「」     「」     「」     「」     「」     「」     「」     「」     「」     「」     「」     「」     「」     「」     「」     「」     「」     「」     「」     「」     「」     「」     「」     「」     「」     「」     「」     「」     「」     「」     「」     「」     「」     「」     「」     「」     「」     「」     「」     「」     「」     「」     「」     「」     「」     「」     「」     「」     「」     「」     「」     「」     「」     「」     「」     「」     「」     「」     「     「」     「」     「」     「」     「」     「」     「」     「」     「」     「」     「」     「」     「」     「」     「」     「」     「」     「」     「」     「」     「」     「」     「」     「」     「」     「」     「」     「」     「」     「」     「」     「」     「」     「」     「」     「」     「」     「」     「」     「」     「」     「」     「」     「」     「」     「」     「」     「」     「」     「」     「」     「」     「」     「」     「」     「」     「」     「」     「」     「」     「」     「」     「」     「」     「」     「」     「」     「」     「」     「」     「」     「」     「」     「」     「」     「」     「」     「」     「」     「」     「」     「」     「」     「」     「」     「」     「」     「」     「」     「」     「」     「」     「」     「」     「」     「」     「」     「」     「」     「」     「」     「」     「     「」     「」     「」     「     「」     「」     「」     「」     「」     「     「」     「」     「     「     「」     「」     「     「     「     「」     「     「      「      「     「      「      「      「      「      「      「      「      「      「      「      「      「      「      「      「      「      「      「      「      「      「      「      「      「      「      「      「      「      「      「      「      「      「      「      「      「      「      「      「      「      「      「      「      「      「      「      「      「      「      「      「      「      「 | 五<br>五<br>二<br>二<br>二<br>二<br>二<br>二<br>二<br>二<br>二<br>二<br>二<br>二<br>二<br>二<br>二<br>二<br>二<br>二                                                                                                    | 搜索公告<br>「編名項目 章将原名<br>「編写項目<br>」<br>「JTJD-T1-P01                                                                                                    | 高國 ×<br>新记录<br>转成进度<br>2019-05-08 10.57                                                                                                    |                                                                                             | 当前联本: V2.0.13 副到日版<br>X | 口<br>(<br>)<br>(<br>)<br>(<br>)<br>(<br>)<br>(<br>)<br>(<br>)<br>(<br>)<br>(<br>)<br>(<br>)<br>(                                                                                                    | 0<br>679<br>0                      | ک کی<br>بیرین (<br>بیرین (<br>بیرین (                                                                                                    | 20<br>90<br>90<br>90<br>90<br>90<br>90<br>90                                                                                                    | • 110<br>श्राव्य       | 9%<br>94<br>8 |
| 4換 ● 創造項<br>単电子招投标平台<br>标盤理 ▲<br>标服名<br>概約項目                                                                                                    | 王 C<br>《 ① E<br>序号 ÷<br>1<br>2                                                                                                    | 現金公告<br>3(編名頃日 - 単石振名<br>取伝明日<br>JTJD-T1-P01<br>阿斯法庁法別評価                                                                                                    | 6周<br>時记录<br>年前出度<br>2019-05-09 10-57<br>代219045年後 代219045                                                                                                    | <b>宙核不通过/在核</b> 定线                                                                          | 当前版本 V2.013 回到日版<br>×   | 2 口<br>次本<br>日服名<br>不通过                                                                                                    | 2 • 679 ©                          | ک کی در ال                                                                                                    | 00<br>99<br>99<br>99<br>99<br>99<br>90<br>90<br>90<br>90<br>90<br>90<br>90<br>9                                                                                                    | *110<br>264            | 1%<br>反相<br>〇 |
|                                                                                                    | 王<br>《<br>①<br>下<br>章<br>日<br>二<br>2<br>3                                                                                                    | 検索公告<br>3課名項目 - 単石振名<br>3<br>第一項目<br>7月3日.11.P01<br>月間に送用2回用 -<br>9月天                                                                                                    | 回想<br>16日日来<br>-<br>-<br>-<br>-<br>-<br>-<br>-<br>-<br>-<br>-<br>-<br>-<br>-<br>-<br>-<br>-<br>-<br>-                                                                                                    |                                                                                             | 35mm的本 V2013 和利日本       | 口<br>(<br>)<br>)<br>(<br>)<br>(<br>)<br>(<br>)<br>(<br>)<br>(<br>)<br>(<br>)<br>(<br>)<br>(<br>)                                                                                                    | 0 • 679<br>679<br>0<br>0<br>0<br>0 | ک<br>بی<br>بی<br>بی<br>بی<br>بی<br>بی<br>بی<br>بی<br>بی<br>بی<br>بی<br>بی<br>بی                                                                                                    | 90<br>開<br>回<br>前憲 立<br>前<br>記<br>室 聖明                                                                                                    | *, 110<br>98643        | 9%<br>2#<br>8 |
|                                                                                                    | 正<br>で<br>下<br>で<br>で<br>で<br>下<br>で<br>で<br>で<br>で<br>で<br>で<br>で<br>で<br>で<br>の<br>の<br>で<br>で<br>の<br>の<br>の<br>の<br>の<br>の<br>の<br>の<br>の<br>の<br>の<br>の<br>の                                                                                                    | 様素公告<br>2課名項目 - 自有限名<br>が局助日<br>J.J.D.F.P01<br>阿脳之中以同様<br>今天天<br>- 6507/027期に接続日                                                                                                    | 地想<br>林田県<br>2019-05-00 10-57<br>代理的体本体 代理的体                                                                                                    | rah載不過2074執完成                                                                               | 当前版本 V2013 回到日知<br>×    | は<br>一<br>一<br>一<br>一<br>の<br>に<br>名<br>一<br>の<br>名<br>一<br>、<br>、<br>、<br>、<br>、<br>、<br>、<br>、<br>、<br>、<br>、<br>、<br>、                                                                                                    |                                    | ک<br>۲۰۰۰ ۲۰۰۰ ۲۰۰۰ ۲۰۰۰ ۲۰۰۰ ۲۰۰۰ ۲۰۰۰ ۲۰۰                                                                                                    | 90<br>92<br>92<br>92<br>92<br>92<br>92<br>92<br>92<br>92<br>93<br>93<br>93<br>93<br>93<br>93<br>93<br>93<br>93<br>93<br>93<br>93<br>93                                                                                                    | <b>%</b> 11।<br>श्रीदे | 2#<br>>>      |
|                                                                                                    | 王 C<br>《 ① E<br>/序号 0<br>1<br>2<br>3<br>4<br>6                                                                                                    | 授素公告                                                                                                    | 25日<br>約2日录<br>新知道度<br>2019-05-08 10.5.7<br>代理制的由格 代理制的<br>新新記録                                                                                                    | ra-桃石-浙过/古桃之成<br>●                                                                          | 当前版本 V2.0.13 回到日版<br>×  | ک دم<br>هیں<br>میں<br>میں<br>میں<br>میں<br>میں<br>میں<br>میں<br>میں<br>میں<br>م                                                                                                    |                                    | ک<br>چراند<br>پیروند<br>پیرو<br>پیروند<br>پیرو<br>پیرو<br>پیرو<br>پیرو<br>پیرو<br>پیرو<br>پیرو<br>پیرو                                                                                                    | 90<br>88<br>68<br>68<br>68<br>68<br>68<br>68<br>68<br>68<br>68<br>68<br>68<br>68                                                                                                    | 4, 11)<br>Histor       | 9%<br>£#      |
|                                                                                                    | 三 C<br>《 ① E<br>序母 0<br>1<br>2<br>3<br>4<br>6<br>6                                                                                                    | 使素公告<br>3.保名項目 含有限名<br>部品項目<br>J.J.J.T.T.PO1<br>阿販法所法阿納爾<br>今天天<br>の507 002505<br>第回編出の5050<br>(日本の)<br>第回編出の5050<br>(日本の)<br>(日本の)<br>(日本の)<br>(日本)<br>(日本の)<br>(日本)<br>(日本)<br>( | 2019-05-08 10-57<br>利用日本<br>利用日本<br>利日日本<br>利日日本<br>利日日本<br>利日日本<br>利日日本<br>日本<br>日本<br>日本<br>日本<br>日本<br>日本<br>日本<br>日本<br>日本 | □<br>□<br>□<br>□<br>■<br>■<br>■<br>■<br>■<br>■<br>■<br>■<br>■<br>■<br>■<br>■<br>■<br>■<br>■ | 当前版本 V2013 國對旧版<br>X    | 2 ק<br>33%<br>83%5<br>83%5<br>83%5<br>83%5<br>83%5<br>83%5<br>83%5                                                                                                    |                                    | े<br>अस्ति<br>सिड्से<br>सिड्से<br>सिड्से<br>सिड्से<br>सिड्से                                                                                                    | 30<br>19<br>19<br>19<br>19<br>19<br>19<br>19<br>19<br>19<br>19<br>19<br>19<br>19                                                                                                    | 4,111<br>Hots          | 24<br>>>      |
| 構 ・ 意 改 择 ・ に ア - 化 ワ - 化 し の                                                                                                    | 三 C<br>《 ① E<br>// #号 0<br>1<br>2<br>3<br>4<br>6<br>6<br>7                                                                                                    | 世史公告<br>                                                                                                    | <ul> <li>2019-05-08 10:57<br/>代理例46中体 代理例46中体 代理例46<br/>中新日本</li> <li>2019-05-08 10:57<br/>現成授択項目</li> <li>2019-05-08 10:57<br/>調成授択項目</li> </ul>                                                                                                    | u-tik不通过/u-tik完成<br>●<br>【 名 资料不通过的原因                                                       | 当帝版本 V2013 回到日版<br>X    | 日本<br>(1)<br>(1)<br>(1)<br>(1)<br>(1)<br>(1)<br>(1)<br>(1)                                                                                                    |                                    | <ul> <li>S</li> <li>S</li></ul> | 30<br>2 990<br>9 890<br>9 800<br>9 800<br>9 800<br>9<br>800<br>9<br>800<br>9<br>8000<br>900<br>900<br>9000<br>90 | *.111<br>Яыл           | 9%<br>91      |
| 4項、●第決理   4項、●第決理   4項、●第二ア   5回の名   5回の名   5回の名   5回の名   5回の名   5回の名   5回の名   5回の名   5回の名   5回の名   5回の名   5回の名   5回の名   5回の名   5回の名   5回の名   5回の名   5回の名   5回の名   5回の名   5回の名   5回の名   5回の名   5回の名   5回の名   5回の名   5回の名   5回の名   5回の名   5回の名   5回の名   5回の名   5回のの名   5回の名   5回の名 <p< td=""><td>○ C<br/>≪ ① E<br/>//序号 0 E<br/>1<br/>1<br/>2<br/>3<br/>4<br/>6<br/>6<br/>6<br/>7<br/>8</td><td>教法会会</td><td><ul> <li>         を結正度         <ul> <li>2019-05-08 10:57</li></ul></li></ul></td><td>□====================================</td><td>当前版本 V2013 副到日版<br/>X</td><td>2 9 C</td><td></td><td>۵ ۲ ۲ ۲ ۲ ۲ ۲ ۲ ۲ ۲ ۲ ۲ ۲ ۲ ۲ ۲ ۲ ۲ ۲ ۲</td><td>30<br/>1 2 2<br/>1 2<br/>2 2<br/>2 2<br/>3<br/>3<br/>3<br/>3<br/>3<br/>3<br/>3<br/>3<br/>3<br/>3<br/>3<br/>3<br/>3</td><td>9,111<br/>9850</td><td>0%<br/>Qt</td></p<>                                                                                                    | ○ C<br>≪ ① E<br>//序号 0 E<br>1<br>1<br>2<br>3<br>4<br>6<br>6<br>6<br>7<br>8                                                                                                    | 教法会会                                                                                                    | <ul> <li>         を結正度         <ul> <li>2019-05-08 10:57</li></ul></li></ul>                                                                                                    | □====================================                                                       | 当前版本 V2013 副到日版<br>X    | 2 9 C                                                                                                    |                                    | ۵ ۲ ۲ ۲ ۲ ۲ ۲ ۲ ۲ ۲ ۲ ۲ ۲ ۲ ۲ ۲ ۲ ۲ ۲ ۲                                                                                                    | 30<br>1 2 2<br>1 2<br>2 2<br>2 2<br>3<br>3<br>3<br>3<br>3<br>3<br>3<br>3<br>3<br>3<br>3<br>3<br>3                                                                                                    | 9,111<br>9850          | 0%<br>Qt      |
|                                                                                                    | E C<br>≪ □ E<br>//F号 ↓<br>T<br>2<br>3<br>4<br>6<br>6<br>6<br>7<br>7<br>8<br>9                                                                                                    | 現素公告<br>調務初日 名前民名<br>加石丁二トロ1<br>内正法が25月6年<br>今天天 050-002期に形成1<br>所務者120505 日<br>経済10555 日<br>には35555 日<br>には355555 日<br>には355555 日<br>には355555 日<br>には355555 日<br>には355555 日<br>には355555 日<br>には355555<br>には355555 日<br>には3555555<br>には3555555<br>には3555555<br>には35555555<br>には35555555<br>には35555555<br>には355555555<br>には35555555<br>には3555555555<br>には35555555555555<br>には3555555555555555555555555555555555555                                                                                                    | <ul> <li>2019-05-08 10:57<br/>代理明40年6年</li> <li>2019-05-08 10:57<br/>代理明40年6年</li> <li>2019-05-08 10:57<br/>後に提明40年6年</li> <li>2019-05-08 10:57<br/>後に提明40年6年</li> <li>2019-05-08 10:32<br/>別には投标人1<br/>個種任务</li> </ul>                                                                                                    | □====================================                                                       | 当前版本 V2013 副到日版<br>×    | 2 5<br>5<br>5<br>5<br>5<br>5<br>5<br>5<br>5<br>5<br>5<br>5<br>5<br>5<br>5<br>5<br>5<br>5<br>5                                                                                                    |                                    | <ul> <li>S</li> <li>S</li></ul> | 22<br>22<br>23<br>23<br>23<br>23<br>23<br>23<br>23<br>23<br>23<br>23<br>23<br>2                                                                                                    | 94114<br>98645         | 9%<br>Q1      |
|                                                                                                    | E C C C C C C C C C C C C C C C C C C C                                                                                                    | 変要公部                                                                                                    | <ul> <li>2019-05-08 10:57<br/>代理明40年96</li> <li>2019-05-08 10:57<br/>代理明40年96</li> <li>2019-05-08 10:57<br/>運転位を発展<br/>第88.(世界用の加加計<br/>第88.(世界用の加計)<br/>2019-05-08 10:32<br/>測量はないた人1<br/>回販任务</li> </ul>                                                                                                    | は他不通过体统完成<br>●<br>很名资料不通过的原因                                                                | 当前版本: V2013 副到日版<br>×   | 2 43<br>8385<br>8385<br>8385<br>8385<br>8385<br>8385<br>8385<br>83                                                                                                    |                                    |                                                                                                    | 22<br>2<br>2<br>2<br>2<br>2<br>2<br>2<br>3<br>3<br>3<br>3<br>3<br>3<br>3<br>3<br>3<br>3<br>3<br>3<br>3                                                                                                    | 4, 111<br>99545        | 9%            |
|                                                                                                    | 王<br>(※ ① E<br>(※ ① E<br>(※ ② E<br>(※ ③ E<br>(※ ③ E<br>(※ ③ E<br>(※ ③ E<br>(※ ⑤ E<br>(※ ⑤ E<br>(※ ⑥ E<br>(※ ⑤ E<br>(※ ⑤ E<br>(※ ⑥ E<br>(※ ⑤ E<br>(※ ⑥ E<br>(※ ⑤ E<br>(※ ⑥ E<br>(※ ⑤ E<br>(※ ⑥ E<br>(※ ⑤ E<br>(※ ⑥ E<br>(※ ⑥ E<br>(※ ⑥ E<br>(※ ⑥ E<br>(※ ⑥ E<br>(※ ⑥ E<br>(※ ⑥ E<br>(※ ⑥ E<br>(※ ⑥ E<br>(※ ⑥ E<br>(※ ⑥ E<br>(※ ⑥ E<br>(※ ⑥ E<br>(※ ⑥ E<br>(※ ⑥ E<br>(※ ⑥ E<br>(※ ⑥ E<br>(※ ⑥ E<br>(※ ⑥ E<br>(※ ⑥ E<br>(※ ⑥ E<br>(※ ⑥ E<br>(※ ⑥ E<br>(※ ⑤ E<br>() ※ ⑥ E<br>() ※ ⑥ E<br>() ※ ⑧ E<br>() ※ ⑥ E<br>() ※ ⑧ E<br>() ※ ⑧ E<br>( | 推束公告<br>                                                                                                    |                                                                                                    | 11時紙不過过/1時帳完成<br>●<br>限名资料不通过的原因                                                            | 390000 102V #30000      | 中 (<br>秋志<br>已服名<br>一一一一一一一一一一一一一一一一一一一一一一一一一一一一一一一一一一一                                                                                                    |                                    |                                                                                                    | 2<br>2<br>2<br>2<br>2<br>2<br>2<br>2<br>2<br>2<br>2<br>2<br>2<br>2<br>2<br>2<br>2<br>2<br>2                                                                                                    | 4,111<br>954           | 9%            |
|                                                                                                    | 王 C<br>《 D E<br>/序号 0<br>1<br>2<br>3<br>4<br>6<br>6<br>6<br>7<br>7<br>8<br>9<br>10<br>()<br>()                                                                                                    | 歴史公告                                                                                                    | 地図<br>46日来<br>46日来<br>2019-05-08 10.57<br>代理例46年4年 代理例46<br>年後日日報<br>2019-05-08 10.57 運転任务法理<br>第86日第<br>2019-05-08 10.57 運転任务法理<br>第86日本<br>1019-05-08 10.32 運転任役标人1<br>6881任务                                                                                                    | ₩₩不测2/₩₩★##<br>●<br>服名资料不通过的原因                                                              | 3)#版本 V2.0.3 回知日第<br>X  | マン マ      マ      マ |                                    |                                                                                                    | 2:<br>2:<br>2:<br>2:<br>2:<br>2:<br>2:<br>2:<br>2:<br>2:                                                                                                    | 4,111<br>Stat          | )%<br>2015    |

十一、报名资料的状态变为"已报名"时,说明报名资料已审核通过,此时需要联系代理机构支付标书费, 支付完成以后,把标书费凭证上传到平台,标书费的状态会变成"支付确认中",此时请等待代理机构审 核您的标书费凭证。代理审核通过以后,标书费的状态才会变成"已支付"。接下来需要在线支付平台使 用费(微信和支付宝都可以,支付完成以后可以直接在平台上申请开票,具体操作流程请查看"2.0项目 开发票指南")。以上操作流程如下图所示:

| 测试投标人1 ▼ |
|----------|
| » ~      |
| n a 0    |
|          |
| _        |
|          |
|          |
|          |
|          |
|          |
|          |
|          |
|          |
| ~        |
|          |
|          |
|          |
|          |

| 金蝉.电子招投标平台 | ≡ c     | 搜索 公告  |              |              |           |              | 当前就        | f(本: V2.0.13 | 回到旧版 | 5 | Q • @ | 0 | 20 | 测试投标人   | λ1 <b>▼</b> |
|------------|---------|--------|--------------|--------------|-----------|--------------|------------|--------------|------|---|-------|---|----|---------|-------------|
| □ 投标管理 ▲   | 《 ① 已級  | 名项目 ×  | 投标报名 · 通     | <b>酒报名信息</b> |           |              |            |              |      |   |       |   |    | >>      | ~           |
| O 投标报名     | 项目编号    | 啊实打实的  |              |              |           |              |            |              |      |   |       |   |    |         | ^           |
| O 已被名项目    | 招标人     | 招标测试单( | 立 (成都市)      |              |           |              |            |              |      |   |       |   |    |         |             |
| ○ 投标回执     |         |        |              |              |           |              |            |              |      |   |       |   |    |         |             |
| ○ 评板结果质疑   | 代理机构    | 山西正大方  | [程项目管理有限公司   |              |           |              |            |              |      |   |       |   |    |         |             |
| O 招标文件质疑   | 招标方式    | 委托招标   |              |              |           |              |            |              |      |   |       |   |    |         |             |
| 0 澄清       | (8)(9形式 | 公开招后   |              |              |           |              |            |              |      |   |       |   |    |         |             |
| O 招标补遗     | 110000  |        |              |              |           |              |            |              |      |   |       |   |    |         |             |
| O 中标通知     | 招标内容与范围 | 啊实打实的  |              |              |           |              |            |              |      |   |       |   |    |         |             |
| O 预审通知书    |         |        |              |              |           |              |            |              |      |   |       |   |    |         |             |
| ○ 投标邀请书    | -       |        |              |              |           |              |            |              |      |   |       |   |    |         |             |
| O 申请开票     | 已报名标段   |        |              |              |           |              |            |              |      |   |       |   |    |         |             |
| 中 合同管理     | 标段: 11  |        |              |              |           |              |            |              |      |   |       |   |    |         |             |
|            | 平台使用费:  | 未支付    | <b>④点击缴纳</b> |              | 招标文件:     | <b>建</b> 可 ④ |            |              |      |   |       |   |    |         |             |
| 問 开板系统     | 标书费:    | 未支付    | ⑧点击徽纳        |              | 投标文件上传状态: | <b>未上传 </b>  | ",并将投标文件大小 | 空制在1000MI)   | (内)  |   |       |   |    |         |             |
|            | 保证金:    | 未支付    | 使点击微纳        |              | 投际文件上传时间: |              |            |              |      |   |       |   |    |         |             |
|            |         |        |              |              |           |              |            |              |      |   |       |   |    | \$ 110V | ~           |
|            |         | a.p.   |              |              |           |              |            |              |      |   |       |   |    |         |             |

|        | ≡ c           | 搜索 公告                    | 当前版本: V2.0.13 開到旧版 🛛 | ロ • @  ③ ※ 調试投标人1 * |
|--------|---------------|--------------------------|----------------------|---------------------|
| 投标管理 🔺 | 《 合 已报名I      | 與日 · 投标服名 · 查看服名信息 ·     |                      | » ~                 |
|        | 项目编号 #        | 徽纳标书费                    | ×                    | ·                   |
|        |               | 支付情况                     | ^                    |                     |
|        | 招标人言          | (物数金額 1000.00元 支付状态 主支付) |                      |                     |
|        | 代理机构 山        |                          |                      |                     |
|        | 招标方式 雪        |                          |                      |                     |
|        | 104718-++ //  | 織下支付                     |                      |                     |
|        | HEALEN 2      | ▲上传缴费凭证                  |                      |                     |
|        | 招标内容与 #<br>范围 |                          |                      |                     |
|        |               |                          |                      |                     |
|        |               |                          |                      |                     |
|        | 已报名标段         |                          |                      |                     |
|        | 杨段: 11        |                          |                      |                     |
|        | 平台使用费:        |                          | ~                    |                     |
|        | 标书费:          |                          | 保存 关闭                |                     |
|        |               |                          |                      |                     |

|          | ≡ c            | 搜索公告                                     | 当前版本: V2.0.13 回到旧版 🏳 🗘 🌑 🚫 💥 測试技術<br>681 | 入1 - |
|----------|----------------|------------------------------------------|------------------------------------------|------|
| □ 投标管理 ▲ | 《 ① 已振客        | 页目 · 投标报名 · 查看报名信息 ·                     | »                                        | ~    |
|          | 项目编号           | 载的标书费                                    | ×                                        | ^    |
|          |                | 支付傭况                                     | <u>^</u>                                 |      |
|          | 招标人 1          | · · · · · · · · · · · · · · · · · · ·    |                                          |      |
|          | 代理机构           | ggentautes recorder sur antigere records |                                          |      |
|          | 招标方式           | press, the                               |                                          |      |
|          | 101777-R       | <u>线下支付</u>                              |                                          |      |
|          | HBORD 2        | ▲上传搬费凭证                                  |                                          |      |
|          | 招振内容与 II<br>范围 |                                          |                                          |      |
|          |                | 诸诺阿极速开票                                  |                                          |      |
|          |                | 企业开票码                                    |                                          |      |
|          | 已服名标段          | 使用支付宝/微信/诺言扫码开票                          |                                          |      |
|          | 栋段: 11         | 国家の設定国                                   |                                          |      |
|          | 平台使用费:         |                                          | ~                                        |      |
| IET 开标系统 | 标书器:           |                                          | 保存 关闭                                    |      |
|          | THT &          |                                          |                                          |      |

| 文件(F) 編輯(E) 查看(V) 收藏3                           | E(A) 工具(T) 帮助(H)             |                                                                |
|-------------------------------------------------|------------------------------|----------------------------------------------------------------|
| X 型转换 ▼ ■选择<br>金蝉.电子招投标平台                       | 亚 C 搜索公告                     | 当前版本 V20.13 回到旧版 🏳 🗘 🍨 🚱 💥 調成投版人1:                             |
| □ 投标管理 ▲                                        | 《 ① 已服名项目 × 投标服名 × 查看报名信息 >  | 681                                                            |
| O 投标报名                                          | 项目编号 啊哭打笑的                   |                                                                |
| O 已服名项目                                         | 122株人 224時期計算が(広想法主)         |                                                                |
| O 投标回执                                          |                              |                                                                |
| <ul> <li>○ 评标结果质疑</li> <li>○ PECTURE</li> </ul> | 化四磷化磷 印度正文为工作所自愿语言的公司        |                                                                |
| <ul> <li>O 招标文件质疑</li> <li>O 澄清</li> </ul>      | 田稼方式 美托出标                    |                                                                |
| <ul> <li>- 1111</li> <li>O 招标补遗</li> </ul>      | 组织形式 公开弱标                    |                                                                |
| O 中标通知                                          | 招标内容与 利实打实的<br>范围            |                                                                |
| O 预审通知书                                         |                              |                                                                |
| O 投标邀请书                                         | 已服名标应                        |                                                                |
| 0 申请开票                                          | 标书费的状态                       | 是"支付确认中",需要联系代理机构审核,代理审核通过以后,状态会变成"已支付"                        |
| 品合同管理                                           | 核段: 11<br>平台伸田県・ ★支付 ●点洗機体   | (2)日文4- Q 7世                                                   |
| 朏 开标系统                                          |                              |                                                                |
|                                                 |                              | 264X244_174V302: 注: 仅允许投版文件格式"ebid",并将设领文件大小控制在1000M以内)        |
|                                                 | 《《社会: 未支付 》派出资格              | 报版文件上传討问:                                                      |
|                                                 |                              | ₹ 110% 💌                                                       |
| 金蝉,电子招投标平台                                      | 正 C 搜索公告                     | 当般版本 V2.0.13 回到旧版 🏳 🗘 • 🚱 🖔 🧏 週記記版長人1、                         |
| □ 投标管理                                          | 《 合 已报名项目 × 查看报名信息 ×         | 683 >> >                                                       |
| 0 116182                                        | 15 FL80 FL 87 C 17 F 100     |                                                                |
| ○ 12世紀(名)<br>○ 己报名项目                            | ALC: 4975 95551350           |                                                                |
| O 投标回执                                          | 招标人 招标测试单位 (成都市)             |                                                                |
| O 招标文件质疑                                        | 代理机构 山西正大方工程项目管理有限公司         |                                                                |
| ○ 评标结果质疑                                        | 招标方式 委托招标                    |                                                                |
| <ul> <li>O 澄清</li> <li>O #DE-10.94</li> </ul>   | <b>组织形式</b> 公开招标             |                                                                |
| ○ <u>нонта</u><br>○ 中标通知                        | 招标内容与 明实打实的                  |                                                                |
| O 预审通知书                                         | 10,00                        |                                                                |
| O 投标邀请书                                         |                              |                                                                |
| O 申请开票                                          | 已服名标段                        |                                                                |
| 舟 合同管理                                          | 板段: 11                       | 🧐 中 🤊 🔮 🖷 🐁 🛊 🖬                                                |
| 誥 开顿系统                                          | 平台使用费: 未支付 ①原面徽码             |                                                                |
|                                                 | 标书费: 已支付                     | 摄频文件上传载态:<br>(注: 仅允许投标文件指式"ebid",并将投标文件大小控制在1000MCU内)          |
|                                                 | 保证金: 未支付 逆城击缴纳               | 投版文件上传时间:                                                      |
|                                                 |                              | <b>∜110%</b> ▼                                                 |
| × 割转换 ▼ 副选择                                     | and the second               |                                                                |
| 金蝉.电子招投标平台                                      | 亚 C 搜索公告                     | 高能版本 V2013 回到旧版 🏳 🗘 💭 🖏 测试投标人1                                 |
| □ 投标管理 🔺                                        | 《 △ 已报名项目 × 查看报名信息 ×         | ~~~~~~~~~~~~~~~~~~~~~~~~~~~~~~~~~~~~~~                         |
| O 投标报名                                          | 项目编号 喇尖打实的                   |                                                                |
| O 已报名项目                                         |                              |                                                                |
| O 投标间执                                          | HIGH HIGH (ILLIGHT)          |                                                                |
| O 招标文件质疑                                        | 代理机构 山西正大方工程项目管理有限公司         |                                                                |
| <ul> <li>○ 評板结果质疑</li> <li>○ 適本</li> </ul>      | 招标方式 委托招标                    |                                                                |
| 0 招标补遗                                          | 组织形式 公开招标                    |                                                                |
| O 中标通知                                          | 招标内容与 啊实打实的                  |                                                                |
| O 预审通知书                                         |                              |                                                                |
| O 投标邀请书                                         | 38250                        |                                                                |
| O 申请开票                                          | LINATION                     |                                                                |
| <b>山 合同管理</b>                                   | 振致: 11<br>亚公曲田島· 主要// 第二年第44 |                                                                |
| 陆 开标系统                                          |                              |                                                                |
|                                                 |                              | 12001×17+_1194-00:<br>(注: (戊治治损病又件相法*ebid*并将投病文件大小按部在1000Mに(内) |
|                                                 | 1881社前: 来文刊 <b>後加击微的</b>     | DXdXX.44-TLAS168:                                              |
|                                                 |                              |                                                                |

| 文件(F) 編纂(E) 查看(V) 収蔵<br>× <sup>●</sup> 見 新换 ▼ ■选择 | 夹(A) 上具(T) 帮助(H) |               |           |       |     |                  |    |       |     |          |
|---------------------------------------------------|------------------|---------------|-----------|-------|-----|------------------|----|-------|-----|----------|
| 金蝉、电子招投标平台                                        | ≡ c              | 搜索公告          |           |       | 当前原 | (本: V2.0.13 回到旧版 | Þ  | Q • Ø | ® % | 测试投标人1 🔻 |
| □ 投标管理                                            | 《 ① 已振名          | 适目 · 查看报名信息 · |           |       |     |                  |    |       |     | » ~      |
| 0.8688                                            | 15日823 5         | 缴纳平台使用费       |           |       |     |                  | ×  |       |     | ^        |
|                                                   |                  | 支付情况          |           |       |     |                  | ^  |       |     |          |
| <ul> <li>2 投标回执</li> </ul>                        | 招标人 非            | Here 400,00 m | *****     | 本古村   |     |                  | 18 |       |     |          |
| O 招标文件质疑                                          | 代理机构 山           | 1000.007C     | 3219.0028 | 90219 |     |                  |    |       |     |          |
| O 评标结果质疑                                          | 招助方式             |               | _         |       |     |                  |    |       |     |          |
| O 澄清                                              | (BIOR) P         |               |           |       |     |                  |    |       |     |          |
| ○ 招标补遗                                            | atterno 24       | 点击前往支付页面      |           |       |     |                  |    |       |     |          |
| O 中玩通知                                            | 招标内容与 II<br>范围   | 1             |           |       |     |                  |    |       |     |          |
| O 预审通知书                                           |                  |               |           |       |     |                  |    |       |     |          |
| ○ 投标邀请书                                           | _                |               |           |       |     |                  |    |       |     |          |
| O 申請开票                                            | 已服名标段            |               |           |       |     |                  |    |       |     |          |
| 山 合同管理                                            | 板段: 11           |               |           |       |     |                  | 18 |       |     |          |
| the meaning of the                                | 平台使用書:           |               |           |       |     |                  | ~  |       |     |          |
| 88 7TMA8496                                       | 标书费:             |               |           |       |     | 保存美国             |    |       |     |          |
|                                                   | 保证金:             | 未支付 ④点击微纳     | 投标文件上传时间: |       |     |                  |    |       |     |          |

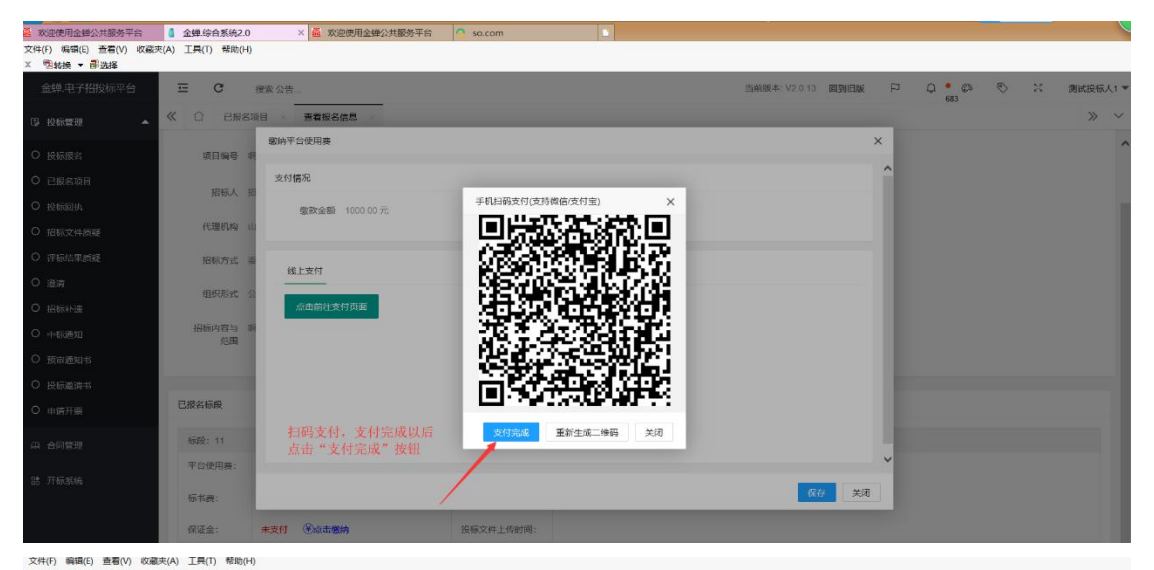

| × 勃转换 ▼ 昂选择      |               |                  |           |                    |      |       |     |         |
|------------------|---------------|------------------|-----------|--------------------|------|-------|-----|---------|
| 金蝉、电子招投标平台       | ≡ c           | 搜索公告             |           | 当前版本: V2.0.13 回到旧版 | Ę    | Q • @ | © % | 测试投标人1▼ |
| 口 投标管理           | 《 ① 已服名       | 項目 查看报名信息        |           |                    |      |       |     | » ~     |
| O 投标报名           | 項目編号          | 徽纳平台使用费          |           |                    | ×    |       |     | ^       |
| O 已报名项目          |               | 支付情况             |           |                    | ^    |       |     |         |
| O 投标回执           | 招惊人 1         | · 鐵款金額 1000.00 元 | 支付状态 未支付  |                    |      |       |     |         |
| O 招标文件质疑         | 代理机构(         | Li I             |           |                    | . 18 |       |     |         |
| ○ 评标结果质疑         | 招标方式          | 10 L+H           |           |                    | 18   |       |     |         |
| ○ 澄清             | 相积形式          |                  |           |                    |      |       |     |         |
| O 招标补遗           |               | 点击前往支付页面         |           |                    |      |       |     |         |
| ○ 中标通知           | 招标内容与 I<br>范围 | 8                |           |                    |      |       |     |         |
| O 预审通知书          |               |                  |           |                    |      |       |     |         |
| O 投标邀请书          | -             |                  |           |                    | 18   |       |     |         |
| O 申請开票           | 已服名标段         |                  |           |                    | - 18 |       |     |         |
| A 合同管理           | 标段: 11        |                  |           |                    | - 18 |       |     |         |
| (m) (m)(m)(m)(m) | 平台使用费:        |                  |           |                    | ~    |       |     |         |
| 85 7149635376    | 标书费:          |                  |           | 保存美                | Ð    |       |     |         |
|                  | 保证金:          | *支付 ④点击毁纳        | 投标文件上传时间: |                    |      |       |     |         |
|                  |               |                  |           |                    |      |       |     | ~       |

十二、标书费和平台使费都支付完成以后,并且状态显示为"已支付"时,就可以在平台下载招标文件了。 下载下来的招标文件是"jctb"格式,请将此文件自行保存到电脑中。"jctb"格式的招标文件无法在线预 览,只能使用平台下载的投标编辑器打开(投标编辑器的下载安装请查看"2.0投标编辑器及其操作指南 下载指导",打开招标文件的具体操作请查看平台上的"投标编辑器操作指南")。招标文件下载流程如下 图所示:

| 🦝 欢迎使用金蝉公共服务平台            | 🧯 金蝉 综合系统      | 2.0 × 🕰 🕱          | 迎使用金蝉公共服务平台 | so.com                 |        |         |                    |         |        |          |
|---------------------------|----------------|--------------------|-------------|------------------------|--------|---------|--------------------|---------|--------|----------|
| 文件(F) 编辑(E) 查看(V) 收藏      | I夾(A) 工具(T) 帮助 | (H)                |             |                        |        |         |                    |         |        |          |
| X 包装换 ◆ 邮选择<br>金蝉,电子招投标平台 | ⊡ c            | 搜索 公告              |             |                        |        |         | 当前版本: V2.0.13 回到旧版 | P Q • 0 | s © 20 | 测试投标人1 * |
| □ 投标管理 ▲                  | 《 合 已报<br>招标项目 | 送名项目 > 查看报名<br>今天天 | 信息 查看报名信息   | × 查看报名信息               | 查看报名信息 | 查看报名信息。 | 投标报名               | 005     |        | » ~      |
| O 投标报名                    |                |                    |             |                        |        |         |                    |         |        | -        |
| O 已服名项目                   | 项目编号           | 萨达                 |             |                        |        |         |                    |         |        |          |
| ○ 投标回执                    | 招标人            | 招标测试单位 (成都市        | )           |                        |        |         |                    |         |        | - 1      |
| O 招标文件质疑                  | 代理机构           | 山西正大方工程项目管         | 理有限公司       |                        |        |         |                    |         |        |          |
| O 评标结果质疑                  |                |                    |             |                        |        |         |                    |         |        |          |
| 0 澄清                      | 招标方式           | 委托招标               |             |                        |        |         |                    |         |        |          |
| O 招标补遗                    | 组织形式           | 公开招标               |             |                        |        |         |                    |         |        |          |
| O 中标通知                    | 招标内容与          | 祠松大                |             |                        |        |         |                    |         |        |          |
| O 预审通知书                   | 范围             |                    |             |                        |        |         |                    |         |        |          |
| O 投标邀请书                   |                |                    |             |                        |        |         |                    |         |        |          |
| O 申請开票                    | 已报名标段          |                    |             | 1                      |        |         |                    |         |        |          |
| A 合同管理                    |                |                    |             |                        |        |         |                    |         | An.    |          |
|                           | <b>你</b> 假:今大的 | 3                  |             | +                      |        |         |                    |         |        |          |
| 誥 开板系统                    | 平台使用機:         | 免费                 | 招标文件:       | <ul> <li>下载</li> </ul> |        |         |                    |         |        |          |
|                           | 标书费:           | 已支付                | 投标文件上传状态:   | 已上假                    | 859    |         |                    |         |        |          |
|                           | 保证金:           | 已支付                | 投标文件上传时间:   | 2019-05-07 14:40       | 43     |         |                    |         |        |          |
|                           | _              |                    |             |                        |        |         |                    |         |        |          |
|                           |                |                    |             |                        |        |         |                    |         |        | €110% +  |

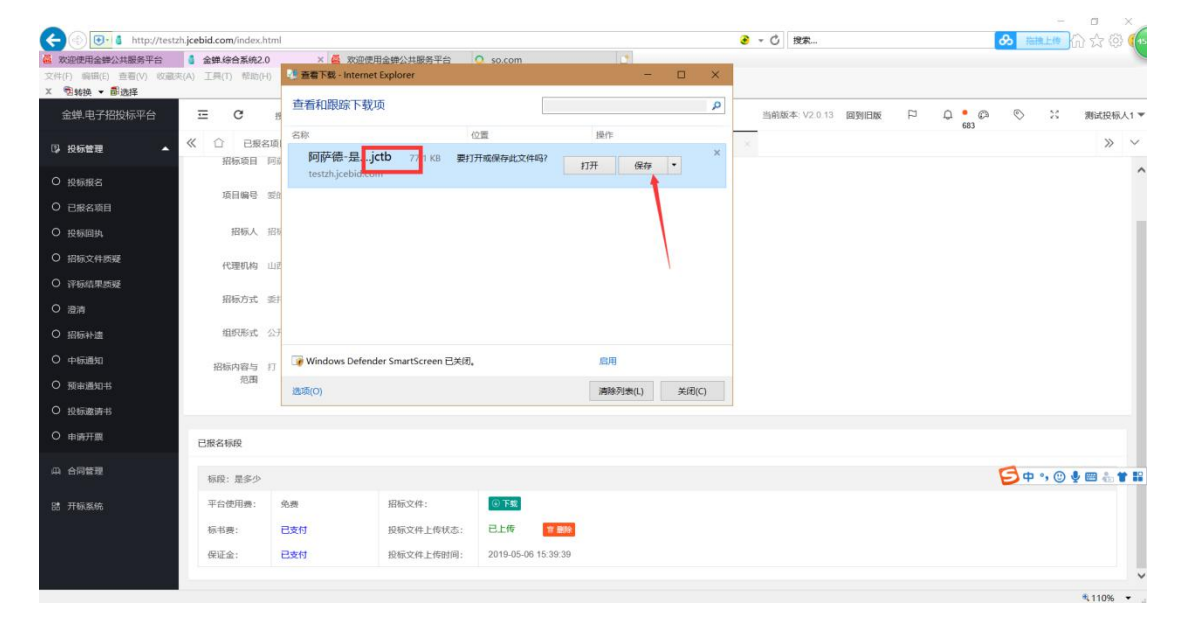

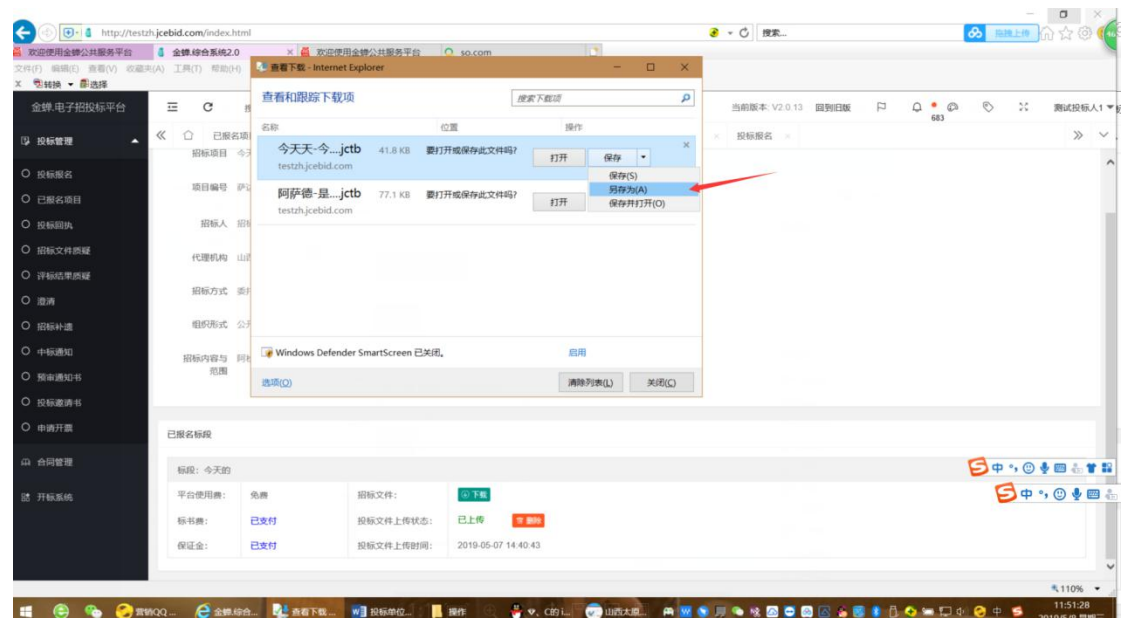

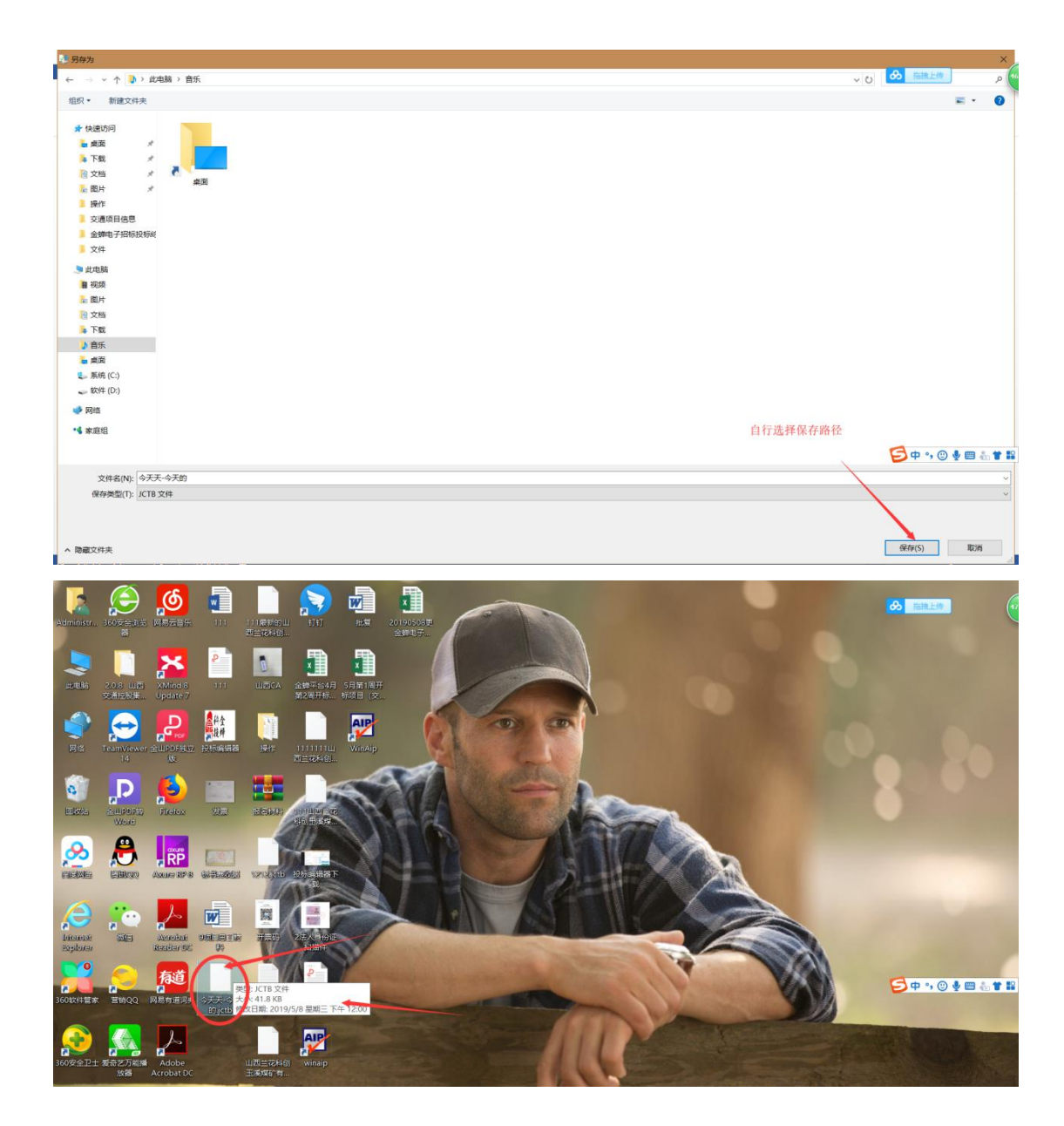